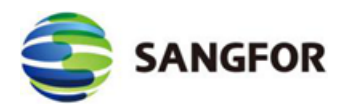

# Sangfor Cyber Command Deployment Guide

Version:

Cyber Command 3.0.50C

Released On: 2021-4-29

Sangfor Technologies Inc.

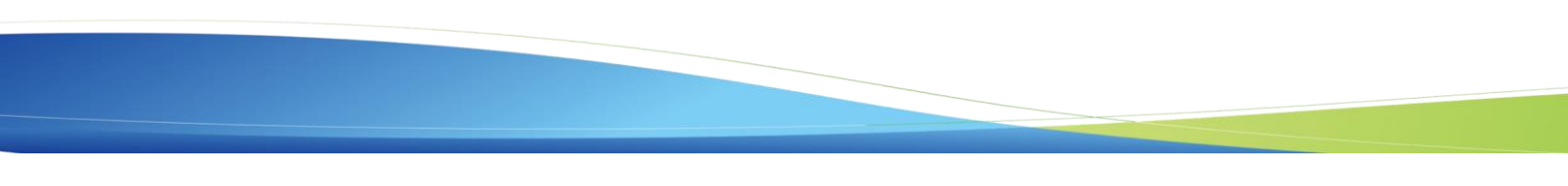

Copyright © Sangfor Technologies Inc. 2021. All rights reserved.

Sangfor Technologies Inc. (hereinafter referred to as "Sangfor") and its affiliates reserve all intellectual property rights (including but not limited to copyrights, trademark rights, patent rights, and trade secrets) and related rights of text, images, pictures, photographs, audios, videos, charts, colors, layouts, etc. contained in or related to this document and its contents, unless otherwise stated or authorized by Sangfor. Without the prior written permission of Sangfor, this document and its content shall not be reproduced, forwarded, adapted, modified, displayed or distributed, or otherwise used by any means for any purpose.

#### Disclaimer

The products, services or features you purchase shall be subject to the commercial contract and terms of Sangfor. Products, services or features described in this document, whether wholly or in part, may not be purchased or used by you. Unless otherwise provided in the contract, Sangfor disclaims warranties of any kind, either express or implied, for the content of this document.

Due to product deployment or other reasons, the content of this document will be updated from time to time. Unless otherwise agreed, this document is only used as a guide, and all statements, information, and suggestions in this document do not constitute any express or implied warranties.

# Preface

# **About This Document**

This document introduces how to deploy Cyber Command 3.0.50C.

# **Product Version**

| Product       | Version |
|---------------|---------|
| Cyber Command | 3.0.50C |

This document will be updated when configuration is changed in new versions.

# **Intended Readers**

- Network design engineer
- O&M personnel

# **Revision History**

The revision history includes each document update. The latest document version contains updates from all previous document versions.

| Version | Released On | Description                                 |
|---------|-------------|---------------------------------------------|
| 01      | 2021-4-29   | This is the first release of this document. |

# **Technical Support**

Email: support@sangfor.com

Official Community: community.sangfor.com

International Service Centre: +60 127-117-129(7511)

Official Website: www.sangfor.com

# Feedback

•

If you have any suggestions or comments for this document, you are welcomed to contact us in the following ways:

Sangfor Community: https://community.sangfor.com

- Contact local Sangfor office
- After-Sales Support: +60 127-117-129(7511)

# Content

| Prefacei                                         |
|--------------------------------------------------|
| Contentiv                                        |
| 1. Overview                                      |
| 1.1. About This Version                          |
| 1.1.1. What Is New                               |
| 1.1.2. Others                                    |
| 1.1.3. Connection with Third-Party Products      |
| 1.2. Deployment Impacts                          |
| 1.2.1. Impacts on Business                       |
| 1.2.2. Impacts on O&M                            |
| 1.2.3. Impacts on Network                        |
| 1.2.4. Others                                    |
| 1.3. Deployment Preparation Related to Customers |
| 1.3.1. Resources Required for Deployment         |
| 1.3.2. Deployment Notification                   |
| 1.4. Deployment Process                          |
| 1.5. Business Verification After Deployment      |
| 1.6. Rollback                                    |
| 2. Deployment Instruction                        |
| 2.1. Preparation Before Deployment               |
| 2.1.1. Deployment Tools                          |
| 2.1.2. Deployment Environment                    |
| 2.1.3. Customer Resources                        |
| 2.2. Confirmation Before Deployment              |
| 2.3. Deployment Procedure                        |
| 2.3.1. Deployment Procedure                      |

| 2.4. Check After Deployment      | 34 |
|----------------------------------|----|
| 2.4.1. Platform Check            | 34 |
| 2.4.2. Business Verification     | 34 |
| 2.5. Handling of Upgrade Failure | 35 |
| 2.6. Rollback                    | 36 |

# 1. Overview

# 1.1. About This Version

### 1.1.1. What Is New

•New: The Licensing module is reconstructed.

The administrator can export the device inofo and send it to the device supplier to obtain the offline license key file

1. Go to the Licensing module, export and save the device information.

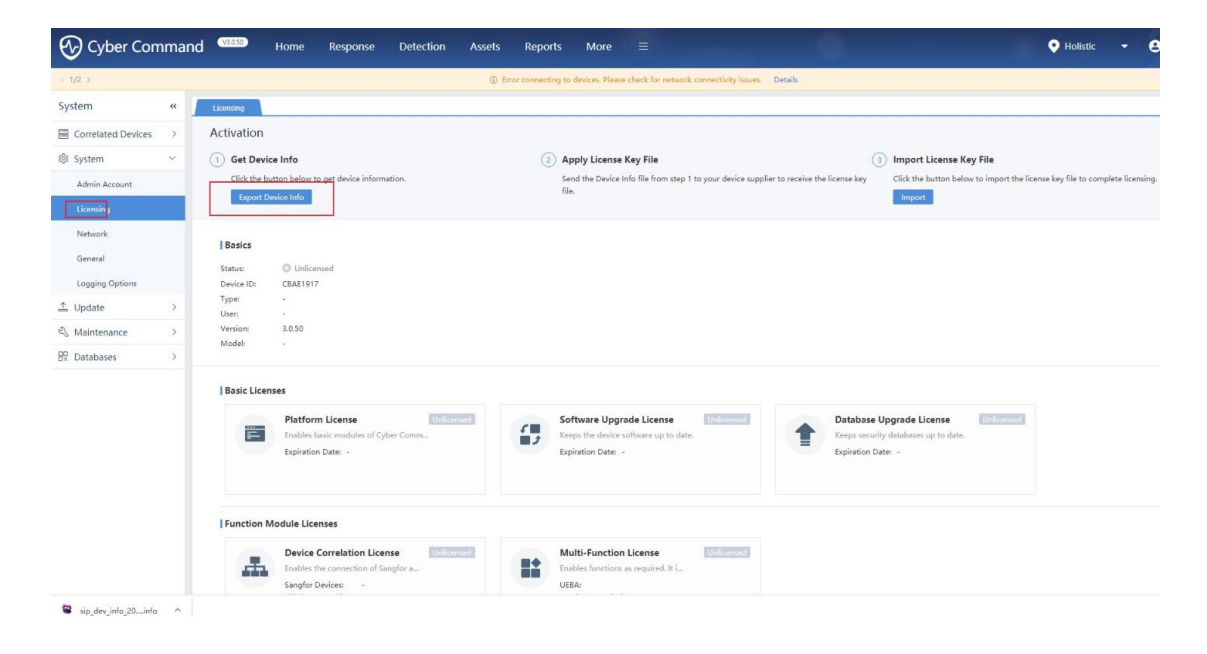

2. Send the device information file to device supplier and you can receive the license file.

3.Go to Licensing module on Cyber Command, and import the obtained license file to get licensed.

| 🕑 Cyber Com                                                                        | man | nd (1055) Home Response Detection Assets                                                                              | Reports More =                                                                                 | - 0                |
|------------------------------------------------------------------------------------|-----|----------------------------------------------------------------------------------------------------|------------------------------------------------------------------------------------------------|--------------------|
| < 1/2 >                                                                            |     | © Err                                                                                                    | ror connecting to devices. Please check for network connectivity issues. Details               |                    |
| System                                                                             | «   | Licensing                                                                                                    |                                                                                                |                    |
| Correlated Devices                                                                 | >   | Activation                                                                                                    |                                                                                                |                    |
| l System                                                                           | ~   | 1 Get Device Info                                                                                                    | Apply License Key File     Import License Key File                                             |                    |
| Admin Account                                                                      |     | Click the button below to get device information.                                                                     | Send the Device Info file from step 1 to your device supplier to receive the license key file. | implete licensing. |
| Licensing                                                                          |     | Export Device Info                                                                                                    | Import                                                                                         |                    |
| Network<br>General<br>Logging Options<br>⊉ Update<br>∛ Maintenance<br>12 Databases | >   | I Basics<br>Satua: <sup>O</sup> Uniformand<br>Device ID: CBAE(917<br>Type: -<br>Usen -<br>Version: 3.0.50<br>Model: - |                                                                                                |                    |
|                                                                                    |     | Basic Licenses Pattorm Ucense Pattorm Ucense Database and Cyber Comm. Expiration Date: - Ifunction Module Licenses    | Software Upgrade License  Keys second gets dates: Epiration Date: -                            |                    |

### •New: This version can be deployed on VMware ESXi.

This version can be deployed on VMware EXSi by using Cyber Command 3.0.50C iso file.

### •New: Two-factor authentication

When logging in, users not only need to enter their password and CAPTCHA, but also need to verify OTP.

1.To set up OTP for the super admin, go to **System** > **Admin Account**, and edit the admin account.

Then, choose "Password+OTP" as the authentication policy, enter the administrator password and set up OTP authentication.

| No. Userna        | ame ‡      | Description | Edi                                                                                                    | Required                                                        | ××                                                              | Owner                    | Status ① | ¢ Op | peration      |
|-------------------|------------|-------------|----------------------------------------------------------------------------------------------------|-----------------------------------------------------------------|-----------------------------------------------------------------|--------------------------|----------|------|---------------|
| 1 admin<br>1. edi | it account | admin       | Correction Policy     Correction Policy     Correction Policy     Correction Policy     Correction Policy     Paddress: | To enable OTP authentication, administ<br>password is required. | trator 0<br>put admin passwo<br>cancel 0<br>ssion<br>Z.select p | -<br>rd<br>assword + OTP | ~        | Ch   | ange Password |
|                   |            |             |                                                                                                    | ОК                                                              | Cancel                                                          |                          |          |      |               |

| System             | ** | Admin Account           |                             |                                                                                                    |                         |       |          |                       |
|--------------------|----|-------------------------|-----------------------------|----------------------------------------------------------------------------------------------------|-------------------------|-------|----------|-----------------------|
| Correlated Devices |    | + New   30 Delete   🗸 5 | nable 🚫 Disable   🥂 Refresh | C Login Management                                                                                                    |                         |       |          |                       |
| System             |    | 🗌 No. Usemame           | 2 Description               | Set up OTP Authentication                                                                                                    | ×                       | Owner | Status ① | : Operation           |
| Admin Account      |    | - 1 edmin               | admin                       | Steps:                                                                                                    |                         |       | ~        | Change Password       |
| Licensing          |    | 🗆 2 Luke                |                             | <ol> <li>Install Authentication App<br/>Install Google Authenticator on your mobile device.</li> </ol>                                                                                                    |                         |       | ~        | Reset Password Delete |
| Network            |    |                         |                             | ③ Get Verification Code<br>After Google Authenticator is installed, use it to scan the follo<br>code, or enter the secret key to get a verification code.                                                                             | sing QR                 |       |          |                       |
| Logging Options    |    |                         |                             |                                                                                                    |                         |       |          |                       |
| In Update          |    |                         |                             |                                                                                                    |                         |       |          |                       |
| S Maintenance      |    |                         |                             | state Verification Code                                                                                                    |                         |       |          |                       |
| 🗄 Databases        |    |                         |                             | Google Authenticator Verification Code                                                                                                    |                         |       |          |                       |
|                    |    |                         |                             | Hease make use the system time is consistent with the ter-<br>por device.Carrent typican Time.2021-04-55,000.02 (i)     Constrained to set your and address in case pure of<br>noise the writication cade via your mobile planes. (i) | e on<br>innot<br>Cancel |       |          |                       |
|                    |    |                         |                             |                                                                                                    |                         |       |          | 6                     |

1. When logging in, a super admin not only needs to enter the password and CAPTCHA, but also needs to verify OTP generated by Google Authenticator.

|                   | <b>S</b>                                                                                                    | NGFOR SECURITY                                     | € +60 127117511(7129) |
|-------------------|----------------------------------------------------------------------------------------------------|----------------------------------------------------|-----------------------|
| <br>Cyber Command |                                                                                                    |                                                    |                       |
|                   | OTP Authentication x For security, please enter your OTP verification code.  * Verification Code  Oragie Automaticator Verification Code  Please make sure the system time is consistent with the time on your device. Current System Trace 2014-023 10018 () Trianomandade to air system enail address in case you cannot income the synthesis code system that address in Code State Code Carlos Code  ) Trianomandade to air system enail address in case you cannot income the synthesis code system that address in Code State Code Carlos Code  ) Trianomandade to air system code address in Code Code State State Code Code Code Code  ) Trianomandade to air system code address in Code Code Code Code Code Code Code Code | Userane<br>admin<br>Passed                         |                       |
|                   | Case                                                                                                    | Long In<br>John John John John John John John John | 4/3                   |

### •New: Import certificate

Import a certificate to solve loss and theft of the data transmitted by the browser.

| System             | **            | General                         |                                                 |                        |
|--------------------|---------------|---------------------------------|-------------------------------------------------|------------------------|
| Correlated Devices | >             | Web UI Ma                       | I Server () SMS Service S                       | ystem Time Certificati |
| System             | U.            | I Import Certifica              | te                                              |                        |
| Admin Account      |               | Type:                           | PFX                                             | •                      |
| Licensing          |               | Certificate:                    | PFX                                             | Browse                 |
| Network            |               | * Password:                     | P12<br>.crt+.key                                | 0                      |
| General            |               | () Successfully                 | PEM                                             |                        |
| Logging Options    |               | server and re<br>during that ti | fresh the page. The platform cannot be u<br>ime | sed                    |
| 1 Update           | $\rightarrow$ | in an anna AnaAn                |                                                 |                        |
| A Maintenance      | >             |                                 |                                                 |                        |
| Databases          | >             |                                 |                                                 |                        |

### •New: Connect FortiGate

Block access from risky IP addresses for more security.

1. Go to the Correlated Devices page and add a FortiGate device.

| Cyber Con          | nmar                             | nd @78333 Home Response De                          | etection Asset           | s Reports                                                                                  | More                                                                              |         |                        |                          | Holisti          | • •             | 😫 admin   | đ |
|--------------------|----------------------------------|-----------------------------------------------------|--------------------------|--------------------------------------------------------------------------------------------|-----------------------------------------------------------------------------------|---------|------------------------|--------------------------|------------------|-----------------|-----------|---|
| System             |                                  | Correlated Devices                                  |                          |                                                                                            |                                                                                   |         |                        |                          |                  |                 |           |   |
| Correlated Devices | ~                                | C Refresh                                           |                          | New                                                                                        |                                                                                   | ×       | 1                      |                          |                  |                 |           |   |
| Correlated Devices |                                  | Total Logs (today): 89507 0 Sangfor devices license | d. 15 licenses remaining |                                                                                            |                                                                                   |         |                        |                          |                  |                 |           |   |
| Monitor<br>System  | ,                                | STA<br>• Online: 1 • Offline: 2                     | Endpoint<br>• Online: 0  | * Device IP:<br>* Device Name:                                                             | FortiGate                                                                         | 0       | IAM<br>• Connecter     | ed: 0 • Offline: 0       | BBC<br>• Online  | • • • •         | Hine: Q   |   |
| 1 Update           | 3                                | Today's Synced Logs: 89k                            | Today's Synced Logs      | Type:                                                                                      | Internet Access Management     Endenlet Secure                                    |         | N/A (sync not supp     | ported)                  | N/A (sync not su |                 |           |   |
| 🖏 Maintenance      | >                                |                                                     |                          | SSL VPN                                                                                    |                                                                                   |         |                        |                          |                  |                 |           |   |
| 🗄 Databases        |                                  | + New X Delete C Refresh                            |                          |                                                                                            | Wireless Access Controller     Branch Business Center                             |         |                        |                          |                  | Search          |           |   |
|                    |                                  | No. Name (IP Address) : Type :                      | IP Address I V           |                                                                                            | O FortiGate                                                                       |         | fotal Synced Logis Tod | lay's Logs Last Synced 3 | Status 🗧 Ale     | rts (30 days) : | Operation |   |
|                    | 1 SANGFOR TS (10.22 Stealthy Thr | 10.222.128.178 TS                                   |                          | Q STA, NGAF, FTA, Visioner, and Heat Security<br>can be connected without being configured |                                                                                   | 17.77MB | 0 2021-04-28 23:43:31  | <ul> <li>Nor</li> </ul>  | 0)               | Traffic Deta    | ils.      |   |
|                    |                                  | 2 SANGFOR STA (10.2. Stealthy Thr                   | 10.222.88.180 11         |                                                                                            | on Cyber Command: Connecting Endpoint<br>Secure or DAS needs to esable port 7443. |         | 5.02M8                 | 0 2021-04-26 21:30:57    | • 08_            |                 | Details   |   |
|                    |                                  | 3 SipDataPlatform (10 Stealthy Thr                  | *Username (): admin      |                                                                                            |                                                                                   | 58.16MB | 0 2021-04-26 19:50:06  | • off                    | 2                | Details         |           |   |
|                    |                                  |                                                     |                          | " Auth Password 🕢                                                                          |                                                                                   | 1       |                        |                          |                  |                 |           |   |
|                    |                                  |                                                     |                          | Remarks:                                                                                   |                                                                                   |         |                        |                          |                  |                 |           |   |
|                    |                                  |                                                     |                          |                                                                                            |                                                                                   |         |                        |                          |                  |                 |           |   |
|                    |                                  |                                                     |                          |                                                                                            |                                                                                   |         |                        |                          |                  |                 |           |   |
|                    |                                  |                                                     |                          |                                                                                            | OK Cance                                                                          | el      |                        |                          |                  |                 |           |   |
|                    |                                  |                                                     |                          |                                                                                            |                                                                                   |         |                        |                          |                  |                 |           | 6 |
|                    |                                  |                                                     |                          |                                                                                            |                                                                                   |         |                        |                          |                  | entries =       | 1.        | C |

2. Go to the Response page and set response policies

### Cyber Command 3.0.50C Deployment Guide

| (                        |    | E         | Home               | Res     | ponse Det    | ection Assets     | Reports Mo         | re ⊨ ≡             |                                                                                                    |                |        | •                   | Holistic   | - 🕒 e adm | nin +  |
|--------------------------|----|-----------|--------------------|---------|--------------|-------------------|--------------------|--------------------|----------------------------------------------------------------------------------------------------|----------------|--------|---------------------|------------|-----------|--------|
| Response «               | Re | sponse P  | olicies            |         | New          | add resp          | onse policies      |                    |                                                                                                    |                | ×      |                     |            |           |        |
| E Risky Servers          | +  | New       | 🗙 Delete 👘 🗸       | Enable  |              |                   |                    |                    |                                                                                                    |                |        |                     |            | Search    |        |
| 🖵 Risky Hosts            | Po | licy Sour | ce: All Pr         | edefine | Conditions   |                   |                    | Response           |                                                                                                    |                |        |                     |            |           | ΰB     |
| E Risky Security Domains |    | No.       | Name               | Арр     | Schedule:    | O Always          | Custom             |                    |                                                                                                    |                |        | Time Updated        | Status     | Operation | in     |
|                          |    | 1         | Botnet             | IP G    | * Name:      | Test              |                    |                    |                                                                                                    |                | 0      | 2019-10-16 23:32:57 | Disabled   | Enable    | Delete |
| Response Policies        |    | 2         | Trojan             | IP G    | Groups :     | All               |                    |                    |                                                                                                    |                | •      | 2019-10-16 23:32:57 | Disabled   | Enable    | Delete |
| E Fix History            |    | з         | Worm               | IP G    | * Confidence |                   |                    |                    | 0.1                                                                                                    |                |        | 2019-10-16 23:32:57 | Disabled   | Enable    | Delete |
|                          |    | 4         | Virus              | IP G    | Excel Trace  | Compromised       |                    | -9-1-              |                                                                                                    |                |        | 2019-10-16 23:32:57 | Disabled   | Enable    | Delete |
|                          |    | 5         | Blended Attack     | IP G    | Event Types  | Malware           |                    |                    |                                                                                                    |                |        | 2019-10-16 23:32:57 | Disabled   | Enable    | Delete |
|                          |    | 6         | Code Injection     | IP G    |              | Botnet            | Trojan             | Worm               | Virus                                                                                                    | Elended Attack |        | 2019-10-16 23:32:57 | Disabled   | Enable    | Delete |
|                          |    | 7         | Cryptomining       | IP G    |              | Code Injection    | Cryptomining       | Ransomware         | Other Malicious Pr                                                                                                    |                |        | 2019-10-16 23:32:57 | Disabled   | Enable    | Delete |
|                          |    | 8         | Ransomware         | IP G    |              | Cyber Attack      | Cyber Attack       |                    |                                                                                                    |                |        | 2019-10-16 23:32:57 | Disabled   | Enable    | Delete |
|                          |    | 9         | Other Malicious P  | IP G    |              | Scanning & Eavesd | Exploit            | DoS Attack         | Backdoor Attack                                                                                                    | Phishing       |        | 2019-10-16 23:32:57 | Disabled   | Enable    | Delete |
|                          |    | 10        | Scanning and Eav   | IP G    |              | Interference      | Brute-Force Attack | Other Cyber Attack |                                                                                                    |                |        | 2019-10-16 23:32:57 | Disabled   | Enable    | Delete |
|                          |    | ш         | Exploit            | IP G    |              | Data Damage       | a cat fr           | 1                  | <b>B</b> and the second second seco |                |        | 2019-10-16 23:32:57 | Disabled   | Enable    | Delete |
|                          |    | 12        | DoS Attack         | IP G    |              | Other Data Damage | Data Ineft         | Counterfeiting     | Data Leakage                                                                                                    | Data Loss      |        | 2019-10-16 23:32:57 | Disabled   | Enable    | Delete |
|                          |    | 13        | Backdoor Attack    | IP G    |              | oner one onnage   |                    |                    |                                                                                                    |                |        | 2019-10-16 23:32:57 | Disabled   | Enable    | Delete |
|                          |    | 14        | Phishing           | IP G    |              |                   |                    |                    |                                                                                                    |                |        | 2019-10-16 23:32:57 | Disabled   | Enable    | Delete |
|                          |    | 15        | Interference       | IP G    |              |                   |                    |                    |                                                                                                    |                |        | 2019-10-16 23:32:57 | Disabled   | Enable    | Delete |
|                          |    | 16        | Brute-Force Attack | IP G    |              |                   |                    |                    |                                                                                                    | Next           | Cancel | 2019-10-16 23:32:57 | Disabled   | Enable    | -6     |
|                          |    |           |                    |         |              |                   |                    |                    |                                                                                                    |                |        |                     | 28 entries | ( 1 2     |        |

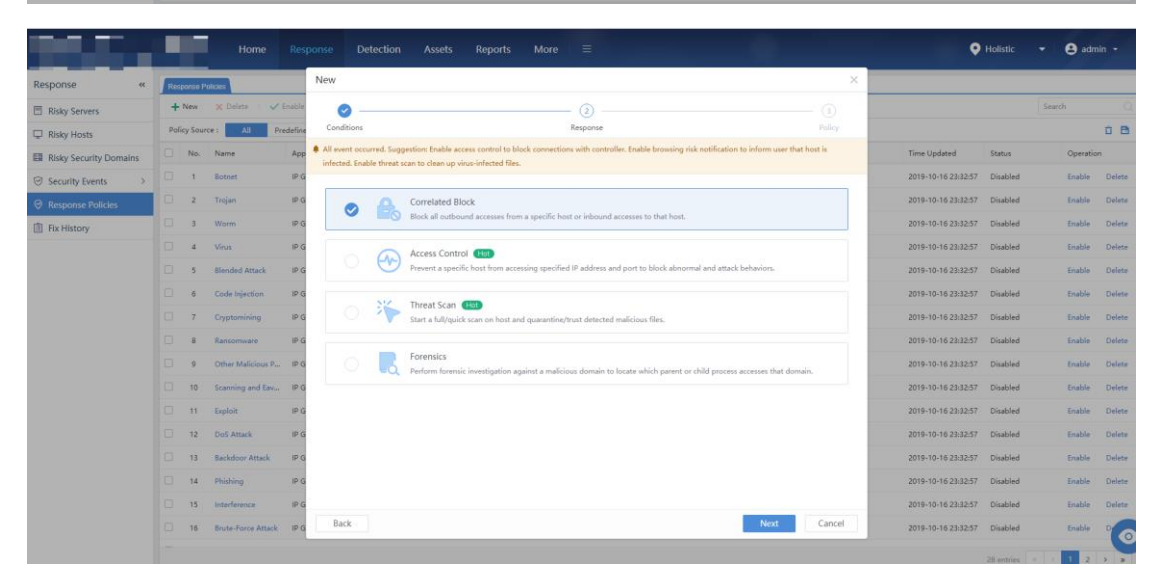

| Response «             | Respo  | ise Pol | licies          |           | New      |                                | ×      |                  |             |         |        |
|------------------------|--------|---------|-----------------|-----------|----------|--------------------------------|--------|------------------|-------------|---------|--------|
| Risky Servers          | + N    | w       | 🗙 Delete 👘      | 🗸 Enable  | 0        | Ø                              | 3      |                  |             | Search  |        |
| 🖵 Risky Hosts          | Policy | Sourc   | e: All          | Predefine | Conditio | s Response                     | Policy |                  |             |         | ΰÐ     |
| Risky Security Domains |        | ło.     | Name            | App       | Correl   | ted Block                      |        | Time Updated     | Status      | Operati | ion .  |
| ⊘ Security Events >    |        | 1       | Botnet          | IP G      | Desire   | Chandler NGA5                  |        | 2019-10-16 23:32 | 57 Disabled | Enable  | Delete |
| Response Policies      |        | 2       | Trojan          | IP G      | Device   | Sangfor Endpoint Secure (Hell) |        | 2019-10-16 23:32 | 57 Disabled | Enable  | Delete |
| Fix History            |        | 3       | Worm            | IP G      |          | Fortinet FortiGate             |        | 2019-10-16 23:32 | 57 Disabled | Enable  | Delete |
|                        |        | 4       | Virus           | IP G      | IF Add   | ss: FortiGate(                 | •      | 2019-10-16 23:32 | 57 Disabled | Enable  | Delete |
|                        |        | 5       | Blended Attack  | IP G      | Cor      | alated Block                   | Edit   | 2019-10-16 23:32 | 57 Disabled | Enable  | Delete |
|                        |        | 6       | Code Injection  | IP G      |          |                                |        | 2019-10-16 23:32 | 57 Disabled | Enable  | Delete |
|                        |        | 7       | Cryptomining    | IP G      |          |                                |        | 2019-10-16 23:32 | 57 Disabled | Enable  | Delete |
|                        |        | 8       | Ransomware      | IP G      |          |                                |        | 2019-10-16 23:32 | 57 Disabled | Enable  | Delete |
|                        |        | 9       | Other Malicious | P IP G    |          |                                |        | 2019-10-16 23:32 | 57 Disabled | Enable  | Delete |
|                        |        | 10      | Scanning and E  | iv IP G   |          |                                |        | 2019-10-16 23:32 | 57 Disabled | Enable  | Delete |
|                        |        | 11      | Exploit         | IP G      |          |                                |        | 2019-10-16 23:32 | 57 Disabled | Enable  | Delete |
|                        |        | 12      | DoS Attack      | IP G      |          |                                |        | 2019-10-16 23:32 | 57 Disabled | Enable  | Delete |
|                        |        | 13      | Backdoor Attac  | IP G      |          |                                |        | 2019-10-16 23:32 | 57 Disabled | Enable  | Delete |
|                        |        | 14      | Phishing        | IP G      |          |                                |        | 2019-10-16 23:32 | 57 Disabled | Enable  | Delete |
|                        |        | 15      | Interference    | IP G      |          |                                |        | 2019-10-16 23:32 | 57 Disabled | Enable  | Delete |
|                        |        | 16      | Brute-Force Att | ick IP G  | Back     | ОК                             | Cancel | 2019-10-16 23:32 | 57 Disabled | Enable  |        |
|                        |        |         |                 |           |          |                                |        |                  | 28 entries  | « < 1 2 | 2 2    |

| Response «             | Res  | ponse P | olicies           |                    |                   |                  |                    |                   |        |                     |                     |          |           |        |
|------------------------|------|---------|-------------------|--------------------|-------------------|------------------|--------------------|-------------------|--------|---------------------|---------------------|----------|-----------|--------|
| Risky Servers          | +    | New     | 🗙 Delete 👘 🗸 B    | inable 🚫 Disable   | C Refresh         |                  |                    |                   |        |                     |                     |          | Search    |        |
| Risky Hosts            | Poli | cy Sour | ce : All Pro      | defined Custom     | Status : All      | Enabled Disable  | d Schedule :       | All Always Custom |        |                     |                     |          |           | 0 B    |
| Risky Security Domains |      | No.     | Name              | Applicable Objects | Response          | Device           | File Action        | Policy Source     | Hits 0 | Schedule            | Time Updated        | Status   | Operation |        |
| ⊖ Security Events >    |      | 1       | Test              | All                | Correlated Block  | FortiGate        |                    | Custom            | 0      | Always              | 2021-04-25 20:26:50 | Enabled  | Disable   | Delete |
| @ Response Policies    |      | 2       | Botnet            | IP Groups          | Access Control, T | Endpoint Secure  | Quarantine, Ignore | Predefined        | 0      | Custom(22:00-08:00) | 2019-10-16 23:32:57 | Disabled | Enable    | Delete |
| Fix History            |      | 3       | Trojan            | IP Groups          | Threat Scan       | Endpoint Secure  | Quarantine, Ignore | Predefined        | 0      | Custom(22:00-08:00) | 2019-10-16 23:32:57 | Disabled | Enable    | Delete |
|                        |      | 4       | Worm              | IP Groups          | Access Control, T | Endpoint Secure  | Quarantine, Ignore | Predefined        | 0      | Custom(22:00-08:00) | 2019-10-16 23:32:57 | Disabled | Enable    | Delete |
|                        |      | 5       | Virus             | IP Groups          | Access Control, T | Endpoint Secure  | Quarantine, Ignore | Predefined        | 0      | Custom(22:00-08:00) | 2019-10-16 23:32:57 | Disabled | Enable    | Delete |
|                        |      | 6       | Blended Attack    | IP Groups          | Browsing Risk No  | IAM              |                    | Predefined        | 0      | Always              | 2019-10-16 23:32:57 | Disabled | Enable    | Delete |
|                        |      | 7       | Code Injection    | IP Groups          | Browsing Risk No  | IAM              |                    | Predefined        | 0      | Always              | 2019-10-16 23:32:57 | Disabled | Enable    | Delete |
|                        |      | 8       | Cryptomining      | IP Groups          | Access Control, T | Endpoint Secure  | Quarantine, Ignore | Predefined        | 0      | Custom(22:00-08:00) | 2019-10-16 23:32:57 | Disabled | Enable    | Delete |
|                        |      | 9       | Ransomware        | IP Groups          | Access Control, T | Endpoint Secure  | Quarantine, Ignore | Predefined        | 0      | Custom(22:00-08:00) | 2019-10-16 23:32:57 | Disabled | Enable    | Delete |
|                        |      | 10      | Other Malicious P | IP Groups          | Browsing Risk No  | IAM, Endpoint Se | Quarantine, Ignore | Predefined        | 0      | Custom(22:00-08:00) | 2019-10-16 23:32:57 | Disabled | Enable    | Delete |
|                        |      | 11      | Scanning and Eav  | IP Groups          | Browsing Risk No  | IAM              |                    | Predefined        | 0      | Always              | 2019-10-16 23:32:57 | Disabled | Enable    | Delete |
|                        |      | 12      | Exploit           | IP Groups          | Access Control, T | Endpoint Secure  | Quarantine, Ignore | Predefined        | 0      | Custom(22:00-08:00) | 2019-10-16 23:32:57 | Disabled | Enable    | Delete |
|                        |      | 13      | DoS Attack        | IP Groups          | Threat Scan       | Endpoint Secure  | Quarantine, Ignore | Predefined        | 0      | Custom(22:00-08:00) | 2019-10-16 23:32:57 | Disabled | Enable    | Delete |
|                        |      | 14      | Backdoor Attack   | IP Groups          | Threat Scan       | Endpoint Secure  | Quarantine, Ignore | Predefined        | 0      | Custom(22:00-08:00) | 2019-10-16 23:32:57 | Disabled | Enable    | Delete |
|                        |      | 15      | Phishing          | IP Groups          | Threat Scan       | Endpoint Secure  | Quarantine, Ignore | Predefined        | 0      | Custom(22:00-08:00) | 2019-10-16 23:32:57 | Disabled | Enable    | Delete |
|                        |      | 16      | Interference      | IP Groups          | Threat Scan       | Endpoint Secure  | Quarantine, Ignore | Predefined        | 0      | Custom(22:00-08:00) | 2019-10-16 23:32:57 | Disabled | Enable    | 0      |

3. More > Toolkit > Correlated Response

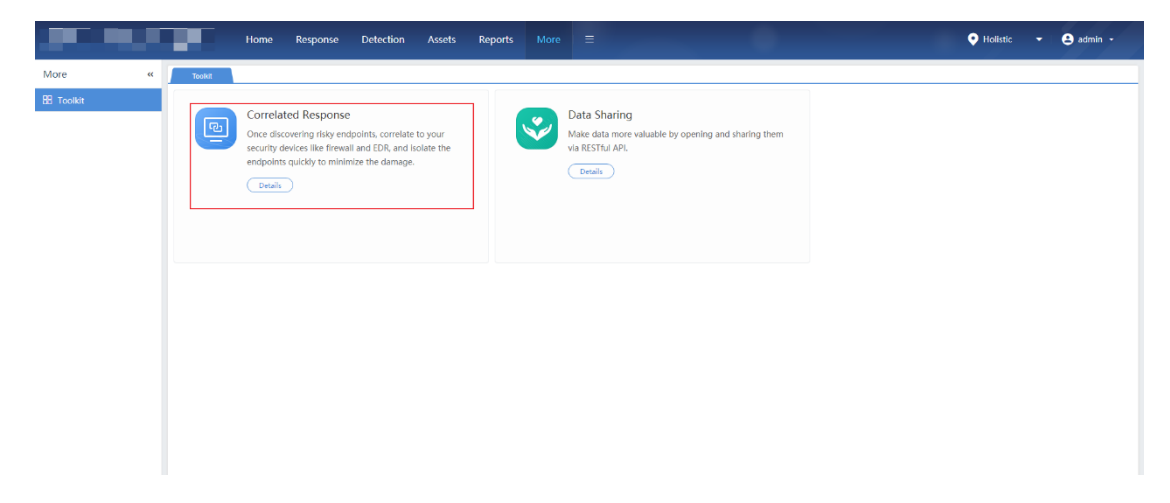

| Correlated Resp       |                              |                                                                                                    |         | 🌻 Holistic 👻 😫 admin 👻 |
|-----------------------|------------------------------|----------------------------------------------------------------------------------------------------|---------|------------------------|
| Correlated Response « | FortsGale                    |                                                                                                    |         |                        |
|                       | + New   × Delete   C Refresh |                                                                                                    |         | IP Address Q           |
|                       | No. IP Address               | Device                                                                                                    | Created | 0 Operation            |
| 🕒 FortiGate           |                              |                                                                                                    |         |                        |
|                       |                              | Add Correlated Address Block ×  Buics  Object  P Location  Groups  P Location  Groups  P Location  F Location  F Location  F Location  C Location  C Location  Location  C Location  C Location  C Location  C Location  C Location  C Location  C Location  C Location  Location  C Location  Location Location  Location  Location  Location  Location  Location  Location  Location  Location  Location  Location Location  Location  Location  Locatio |         |                        |

| Correlated Respo      | onse                     | 10 mm          |                  | 🍨 Holistic 🗸 | 😫 adm | nin 👻     |
|-----------------------|--------------------------|----------------|------------------|--------------|-------|-----------|
| Correlated Response « | FortGate                 |                |                  |              |       |           |
| ⊕ NGAF >              | + New X Delete C Refresh |                |                  | IP Address   |       |           |
|                       | No. IP Address           | Device         | Created          |              |       | Operation |
| 📾 FortiGate           | 1 1.1.1.1                | FortiGate (* ) | 2021-04-26 11:36 |              |       | Delete    |
|                       | 1                        |                |                  |              |       |           |
|                       |                          |                |                  |              |       |           |
|                       |                          |                |                  |              |       |           |
|                       |                          |                |                  |              |       |           |
|                       |                          |                |                  |              |       |           |
|                       |                          |                |                  |              |       |           |
|                       |                          |                |                  |              |       |           |
|                       |                          |                |                  |              |       |           |
|                       |                          |                |                  |              |       |           |

4. Enable or disable correlated response based on security events.

|                        | Home                     |               |                               |                             |                           |                                                                                                    | •    | Holistic 👻 🖨 admin 👻                     |
|------------------------|--------------------------|---------------|-------------------------------|-----------------------------|---------------------------|----------------------------------------------------------------------------------------------------|------|------------------------------------------|
| Response «             | Risky Hosts              |               |                               |                             |                           |                                                                                                    |      |                                          |
| Risky Servers          | Pending Hosts All Hosts  | Users         |                               | _                           |                           |                                                                                                    |      | Display Options                          |
| Risky Hosts            | C Refresh C Auto Refresh | : 3 minutes = |                               | Correlated                  | Respons                   | e                                                                                                    | ×    | Last 7 days                              |
| Risky Security Domains | Risk : All 🔻             | Criticality : | All -                         | Scanning &<br>up virus-infe | iavesdropp<br>cted files. | ing. Virus event occurred. Suggestion: Enable browsing risk notification to inform user that host is infected. Enable threat scan to d | lean | 08                                       |
| Security Events >      |                          |               | lost (Risky/All)              | 4                           |                           |                                                                                                    |      | Low                                      |
| Response Policies      | UnclassifiedServersIPRan | 6             |                               | 0                           | B                         | Correlated Block<br>Block all outbound accesses from a sparific bost or inhound accesses to that host                                  |      |                                          |
| Fix History            | UnclassifiedGroup        | No.           | s Fixed 👻 丨 📩 Exp<br>Hostname | ×                           |                           | Access Control                                                                                                    |      | Host, group, tag     Correlated Response |
|                        | UserGroup 4              | □ 1<br>□ 2    | ☆ 3.1.1.5<br>☆ 3.1.1.2        |                             | *                         | Prevent a specific host from accessing specified IP address and port to block abnormal and attack behaviors. Threat Scan (HS)          |      | Correlated Response                      |
|                        | UserGroup 8              | 3             | ☆ 3.1.1.8                     |                             |                           | Start a fullquick scan on host and quarantine/Inust detected malicious files.                                                          |      | Correlated Response                      |
|                        | The UserGroup 11         | - 4           | ✿ 2.1.1.83                    |                             | LQ.                       | Perform forensic investigation against a malicious domain to locate which parent or child process accesses that domain.                | -    | Correlated Response                      |
|                        | UserGroup 1              | 5             | \$ 2.1.1.92                   |                             |                           |                                                                                                    |      | Correlated Response                      |
|                        | 💭 UserGroup 6            | 6             | ☆ 2.1.1.58                    |                             |                           |                                                                                                    |      | Correlated Response                      |
|                        | 🦢 💭 UserGroup 7          | 0 7           | ☆ 2.1.1.125                   |                             |                           |                                                                                                    |      | Correlated Response                      |
|                        |                          | 8             | <b>☆</b> 2.1.1.40             |                             |                           |                                                                                                    |      | Correlated Response                      |
|                        |                          | 9             | 2.1.1.97                      |                             |                           | Next Close                                                                                                    | ,    | Correlated Response                      |

| Response «               | Risky Hosts                  |                            |                                             |                     |
|--------------------------|------------------------------|----------------------------|---------------------------------------------|---------------------|
| E Risky Servers          | Pending Hosts All Hosts      | Users                      |                                             | Display Options     |
| 🖵 Risky Hosts            | C Refresh C Auto Refresh     | x 3 minutes *              | Correlated Response ×                       | Last 7 days         |
| 🖽 Risky Security Domains | Risk : All 👻                 | Criticality : All 👻        | Asset IP: 3.1.1.5 Create Response Policy () | t B                 |
| ⊘ Security Events >      | E- All                       | Host (Risky/All)           | Correlated Block                            | Low                 |
| Response Policies        | - 💭 UnclassifiedServersIPRar | 4                          | Device: O Sangfor NGAF (163)                |                     |
| Fix History              | 💭 UnclassifiedGroup          | 🛃 Mark as Fixed 💌 🛛 💼 Expa | Sangfor Endpoint Secure                     | Host, group, tag    |
| E                        | 🐨 🐖 UserGroup 2              | No. Hostname               | Fortinet FortiGate                          | Correlated Response |
|                          | 🖤 💭 UserGroup 3              | 1 \$3115                   | IP Address: FortiGate(10.67.43.111)         | Correlated Response |
|                          | 💭 UserGroup 4                |                            |                                             |                     |
|                          | 🐖 UserGroup 5                | 2 👷 3.1.1.2                | Correlated Block                            | Correlated Response |
|                          | UserGroup 8                  |                            | Correlated Block X 2                        |                     |
|                          | 🗁 💭 UserGroup 9              | 3 😭 3.1.1.8                |                                             | Correlated Response |
|                          | 💭 UserGroup 10               |                            | Remarks                                     |                     |
|                          | 🕬 💭 UserGroup 11             | 4 \$211.03                 |                                             | Correlated Response |
|                          | UserGroup 12                 |                            |                                             |                     |
|                          | 💭 UserGroup 1                | □ 5 🟠 2.1.1.92             | OK Cancel                                   | Correlated Response |
|                          | 💭 UserGroup 6                | 6 🕸 2.1.1.58               |                                             | Correlated Response |
|                          | 💭 UserGroup 7                | □ 7 ☆ 2.1.1.125            |                                             | Correlated Response |
|                          |                              | □ 8 ☆ 2.1.1.40             |                                             | Correlated Response |
|                          |                              | 9 👷 2.1.1.97               | Back                                        | Correlated Response |

| Response «             | Risky Hosts              |                         |                                                    |                  |                     |
|------------------------|--------------------------|-------------------------|----------------------------------------------------|------------------|---------------------|
| Risky Servers          | Pending Hosts All Hosts  | Users                   |                                                    |                  | Display Options     |
| Risky Hosts            | C Refresh C Auto Refresh | h: 3 minutes 🝷          | Correlated Response                                | ×                | Last 7 days         |
| Risky Security Domains | Risk : All 👻             | Criticality : All       | Asset IP: 3.1.1.5 Create R                         | esponse Policy 🛈 | 0 B.                |
|                        | E- All                   | Host (Risky/All)        | Correlated Block                                   |                  | Low                 |
| Response Policies      | UnclassifiedServersIPRa  | ng                      | Device: Sangfor NGAS (20)                          |                  |                     |
| E Fix History          | Unclassified Group       | Ko manc as roved *      | Sangtor i indpoint Secure     B Fortinet FortiGate |                  | Host, group, tag    |
|                        | UserGroup 3              | No. Hostname            | IP Address: FortiGate(10.67.43.111)                |                  | Correlated Response |
|                        | UserGroup 4              | 1 \$2 3.1.1.5           |                                                    | _                | Correlated Response |
|                        | 😳 🐖 UserGroup 5          | 2 🕸 3.1.1.2             | Correlated Block  Locking Edit                     | nlock -          | Correlated Response |
|                        | UserGroup 8              |                         | Direction: All Lockout:                            |                  |                     |
|                        | UserGroup 9              | □ 3 ☆ 3.1.1.8           | Remarks: None                                      |                  | Correlated Response |
|                        | UserGroup 10             |                         |                                                    |                  |                     |
|                        | UserGroup 11             | 4 👷 2.1.1.83            |                                                    |                  | Correlated Response |
|                        | UserGroup 12             | □ 5 ☆ 2.1.1.92          |                                                    |                  | Correlated Response |
|                        | UserGroup 6              | 6 🕸 2.1.1.58            |                                                    |                  | Correlated Response |
|                        | UserGroup 7              | □ 7 <u>\$</u> 2.1.1.125 |                                                    |                  | Correlated Response |
|                        |                          | □ 8 <u>\$</u> 2.1.1.40  |                                                    |                  | Correlated Response |
|                        |                          | 9 👷 2.1.1.97            | Again                                              | Close            | Correlated Response |

# **1.1.2. Others**

None

### **1.1.3.** Connection with Third-Party Products

Third-party products can be connected with APIs.

# **1.2. Deployment Impacts**

The installation may take 1.5 hours.

### **1.2.1. Impacts on Business**

None

### 1.2.2. Impacts on O&M

ISO installation may take 1.5 hours.

### 1.2.3. Impacts on Network

Deployment in bypass mode will have no impacts on network.

### 1.2.4. Others

None

# **1.3. Deployment Preparation Related to Customers**

### 1.3.1. Resources Required for Deployment

1. You need to access to the VMware cloud environment of the customer and be familiar with the customer's network configuration.

2. Uploading the image to the cloud platform may take 50 minutes, and the entire deployment may take 1.5 hours.

3. The deployment environment should have enough resources and space (at least 8C32G+128G+4T).

### **1.3.2. Deployment Notification**

1. The English version of 3.0.50C image can only be deployed in VMware virtual environment and cannot be deployed with physical hardware.

2. Deployment of 3.0.50C English version is only compatible with VMware ESXI5.0 \VMware ESXI 6.0\VMware ESXI 7.0

| 3. The follow | wing cpu models are measured: (Include but not |
|---------------|------------------------------------------------|
| limited):     |                                                |
| 48 CPUs x I   | ntel(R) Xeon(R) Gold 5220R CPU @ 2.20GHz       |
| 28 CPUs x ]   | Intel(R) Xeon(R) CPU E5-2680 v4 @ 2.40GHz      |
| 44 CPUs x ]   | Intel(R) Xeon(R) CPU E5-2699 v4 @ 2.20GHz      |
| 20 CPUs x ]   | Intel(R) Xeon(R) Silver 4210 CPU @ 2.20GHz     |

4. The English version of 3.0.50C can only support the following configuration:

|--|

| Scenario                          | Supported | Memory | CPU      | Disk            | NICs |
|-----------------------------------|-----------|--------|----------|-----------------|------|
| Virtual Environment<br>Deployment |           |        |          |                 |      |
|                                   |           |        |          | System:<br>128G |      |
|                                   | Yes       | 32G    | 8 cores  | Data: 4T        | 4    |
| '                                 |           |        |          | System:<br>128G |      |
|                                   | Yes       | 96G    | 32 cores | Data: 4T        | 4    |
|                                   |           |        |          | System:<br>128G |      |
|                                   | Yes       | 128G   | 40 cores | Data: 4T        | 4    |
|                                   |           |        |          | System:         |      |
| VMware ESXi                       |           |        |          | 1200            |      |
| 5.0.0/6.0.0/7.0.0                 | Yes       | 256G   | 40cores  | Data: 4T        | 4    |
| Physical Hardware<br>Deployment   | No        |        |          |                 |      |

# **1.4. Deployment Process**

- •Prepare the ISO image of Cyber Command 3.0.50C.
- •Import the image, configure environment and start auto installation. This may take 1.5 hours.

# **1.5. Business Verification After Deployment**

- 1. Check whether you can log in normally without errors displayed.
- 2. If STA is connected, go to Logs page to check whether new logs are generated constantly.
- 3. Check as required whether customer business is normal.

# 1.6. Rollback

None

# **2. Deployment Instruction**

# 2.1. Preparation Before Deployment

### **2.1.1. Deployment Tools**

Prepare the ISO image of Cyber Command 3.0.50C.

### 2.1.2. Deployment Environment

None

### 2.1.3. Customer Resources

Refer to the chapter Deployment Preparation Related to Customers.

# 2.2. Confirmation Before Deployment

Refer to the chapter Deployment Impacts.

# **2.3. Deployment Procedure**

### **2.3.1. Deployment Procedure**

### 1. Cyber Command 3.0.50C Deployment

Step 1: Get the ISO image of 3.0.50C and import it to the customer's VMware cloud environment.

Step 2: Configure the virtual machine. Select ISO image of 3.0.50C for the virtual CD/DVD drive.

Step 3: Power on the virtual machine and select automatic installation

Step 4: Wait for the system to install automatically.

#### 2. VMware esxi Deployment

Confidentiality Level: Public in project team

| vmware esxi                    |                           |                                                                                                    |                             |                                                                                                    |                           | toolg                     |
|--------------------------------|---------------------------|----------------------------------------------------------------------------------------------------|-----------------------------|----------------------------------------------------------------------------------------------------|---------------------------|---------------------------|
| Navigator D                    | database1                 |                                                                                                    |                             |                                                                                                    |                           |                           |
| - III Host<br>Manage<br>Montor | B Register a VM           | Bi Increase capacity   C Refresh   Q Actions                                                                                                    |                             |                                                                                                    |                           | STORAGE<br>USED: 18.98 TB |
| • 60 Virtual Machines          | Type                      | VMFS6                                                                                                    |                             |                                                                                                    |                           |                           |
| • E Storage                    | Location                  | Amts/volumes/6013/3a2-alla68714-7b81-4                                                                                                    | 80:24108287                 | _                                                                                                    |                           |                           |
| Montor                         | Hosts<br>Virtual Machines | A second in success of the second second sec | anni 🖣 Granda daundara I. C | N Datas                                                                                                    |                           |                           |
| More storage                   |                           | Votes - Downcad - Decete - Move -                                                                                                    | Copy Create directory C     | Retresh                                                                                                    |                           |                           |
| • Q Networking                 | VMES details              | Optional a file to the selected datastore                                                                                                    | es 0121.VMware-STA          | 4                                                                                                    |                           |                           |
|                                | Version                   | 10.222.124.132_cgh                                                                                                    | 1-0224-VMware-ST            |                                                                                                    |                           |                           |
|                                | Local                     | 10 222 125 210                                                                                                    |                             |                                                                                                    |                           |                           |
|                                | Block state               | in 10.222.88.13                                                                                                    |                             |                                                                                                    |                           |                           |
|                                | UUD                       | in 10 222 88 33                                                                                                    |                             |                                                                                                    |                           |                           |
|                                | Extent 0                  | in 10.222.88.59                                                                                                    |                             |                                                                                                    |                           |                           |
|                                | Extent 1                  | 160160                                                                                                    |                             |                                                                                                    |                           |                           |
|                                | Extent 2                  | a 30.25C                                                                                                    |                             |                                                                                                    |                           |                           |
|                                | Extent 3                  | 3.0.48C                                                                                                    |                             |                                                                                                    |                           |                           |
|                                | Extent 4                  | a 49c-1-wy                                                                                                    |                             |                                                                                                    |                           |                           |
|                                | Extent 5                  | - 600G测试                                                                                                    | 1                           |                                                                                                    |                           |                           |
|                                | Extent 6                  | 协议审计目动化                                                                                                    |                             |                                                                                                    |                           |                           |
|                                | Extent 7                  | ISO ISO                                                                                                    | 11                          | 111                                                                                                    |                           |                           |
|                                | Extent 8                  | / 🗐 (database1) ISO/                                                                                                    |                             |                                                                                                    |                           |                           |
|                                |                           |                                                                                                    |                             |                                                                                                    |                           | Close                     |
|                                | Recyni tasks              |                                                                                                    | GERMAN CONSIGN              | and the second second se |                           |                           |
|                                | Task                      | v Tagat v                                                                                                    |                             | weired                                                                                                    | </td <td>V Rettill a</td> | V Rettill a               |
|                                | Kename                    |                                                                                                    | 1004 0.                     |                                                                                                    |                           | Considered Roccessfully   |

1.1 Upload the obtained image to VMware, which may take about 50 minutes.

### 1.2 Create a new virtual machine.

| vmware" Esxi"                 |                                            |           |              |              |
|-------------------------------|--------------------------------------------|-----------|--------------|--------------|
| 📲 Navigator 🗆                 | 🕞 localhost.localdomain - Virtual Machines |           |              |              |
| ✓ ☐ Host<br>Manage            | The Create / Register VM                   | C Refresh | 🛟 Actions    |              |
| Monitor                       | Virtual machine                            | Status ~  | Used space ~ | Guest OS     |
| 👻 🚰 Virtual Machines 🛛 16     | test_zbb                                   | Normal    | 378 GB       | CentOS 7 (64 |
| ▼ 10.222.88.33                | □ 🔓 49c-1-wy                               | Normal    | 628 GB       | CentOS 6 (64 |
| Monitor                       | □ 🚯 3.0.48C                                | Normal    | 8.16 TB      | CentOS 7 (64 |
| ▼ 10.222.88.61                | □ <b>5</b> 10.222.88.66                    | Normal    | 1.13 TB      | CentOS 7 (64 |
| Monitor                       | □ <b>ⓑ</b> 10.222.88.33                    | Normal    | 2.14 TB      | CentOS 7 (64 |
| More VMs                      | 10.222.88.61                               | 🔥 Warning | 648.09 GB    | CentOS 7 (64 |
| ▼ Storage                     | 🗋 📑 3.0.25C                                | Normal    | 628 GB       | CentOS 7 (64 |
| <ul> <li>database1</li> </ul> | □ 🚯 10.222.124.132_cgh                     | Normal    | 894.94 GB    | CentOS 7 (64 |
| Monitor                       | □ <b>a</b> 10.222.88.59                    | Normal    | 628 GB       | CentOS 7 (64 |

Select the option of creating a new virtual machine.

| 🔁 New virtual machine                                                                                |                                                                                          |                                                                                                    |
|----------------------------------------------------------------------------------------------------|------------------------------------------------------------------------------------------|----------------------------------------------------------------------------------------------------|
| <ul> <li>Select creation type</li> <li>Select a name and guest OS</li> <li>Select storage</li> </ul> | Select creation type<br>How would you like to create a Virtual Machine?                  |                                                                                                    |
| 3 Select storage<br>4 Customize settings<br>5 Ready to complete                                      | Create a new virtual machine                                                             | This option guides you through creating a new virtual<br>machine. You will be able to customize processors, memory, |
|                                                                                                    | Deploy a virtual machine from an OVF or OVA file<br>Register an existing virtual machine | network connections, and storage. You will need to install a<br>guest operating system after creation.              |
|                                                                                                    |                                                                                          |                                                                                                    |
|                                                                                                    |                                                                                          |                                                                                                    |
|                                                                                                    |                                                                                          |                                                                                                    |
|                                                                                                    |                                                                                          |                                                                                                    |
|                                                                                                    |                                                                                          |                                                                                                    |
| <b>vm</b> ware*                                                                                      |                                                                                          |                                                                                                    |
|                                                                                                    |                                                                                          | Back Next Finish Cancel                                                                                             |

Select VMware EXSi 7.0 (you can also select VMware EXSi 5.0 or VMware EXSi 6.0).

| 🔁 New virtual machine - 3.0.50C (ESX                                                                                                    | i 7.0 virtual machine)                                                                                                    |                                                                                                    |  |
|----------------------------------------------------------------------------------------------------|----------------------------------------------------------------------------------------------------|----------------------------------------------------------------------------------------------------|--|
| <ul> <li>New virtual machine - 3.0.50C (ESX</li> <li>1 Select creation type</li> <li>2 Select a name and guest OS</li> <li>3 Select storage</li> <li>4 Customize settings</li> <li>5 Ready to complete</li> </ul> | T.0 virtual machine)      Select a name and guest     Specify a unique name and OS      Name     3.0.50C      Virtual machine names can contain up to     Identifying the guest operating system hi installation. | OS<br>80 characters and they must be unique within each ESXI instance.<br>ere allows the wizard to provide the appropriate defaults for the operating system |  |
|                                                                                                    | Compatibility<br>Guest OS family<br>Guest OS version                                                                                                    | ESXI 7.0 virtual machine        Linux        CentOS 7 (64-bit)                                                                                               |  |
| <b>vm</b> ware <sup>.</sup>                                                                                                    |                                                                                                    | Back Next Finish Cancel                                                                                                    |  |

Select Linux OS and CentOS 7 (64-bit) version as below.

Select storage, ensuring that the environment have enough space. Then, click Next.

| 🔁 New virtual machine - 3.0.49C (ESXi 7.0 virtual machine)                                                                                                    |                                                                                                    |                    |                    |               |            |                |         |
|----------------------------------------------------------------------------------------------------|----------------------------------------------------------------------------------------------------|--------------------|--------------------|---------------|------------|----------------|---------|
| <ul> <li>1 Select creation type</li> <li>2 Select a name and guest OS</li> <li>3 Select storage</li> <li>4 Customize settings</li> <li>5 Ready to complete</li> </ul> | Select storage<br>Select the storage type and datastore<br>Standard Persistent Memory<br>Select a datastore for the virtual machine's co | onfiguration files | and all of its' vi | irtual disks. |            |                | . 4<br> |
|                                                                                                    | Name ~                                                                                                    | Capacity 🗸         | Free ~             | Туре ~        | Thin pro 🗸 | Access         | ~       |
|                                                                                                    | database1                                                                                                    | 65.5 TB            | 46.52 TB           | VMFS6         | Supported  | Single<br>1 if | tems    |
| vmware                                                                                                    |                                                                                                    |                    |                    |               |            |                | 13      |
|                                                                                                    |                                                                                                    |                    | Ва                 | ck Ne:        | xt Finis   | h C            | ancel   |

Configure the virtual machine as following: 8-core CPU, 32G memory, 128 GB system disk, and 4 TB data disk. Version 3.0.50C supports 1 to 4 NICs.

| 🔁 New virtual machine - 3.0.50C (ESX                                                                                                    | (i 7.0 virtual machine)                                                  |                                       |           |
|----------------------------------------------------------------------------------------------------|--------------------------------------------------------------------------|---------------------------------------|-----------|
| <ul> <li>1 Select creation type</li> <li>2 Select a name and guest OS</li> <li>3 Select storage</li> <li>4 Customize settings</li> <li>5 Ready to complete</li> </ul> | Configure the virtual machine hardware an<br>Virtual Hardware VM Options | nd virtual machine additional options |           |
|                                                                                                    | 🔜 Add hard disk 🛛 🛤 Add network ad                                       | dapter 🛛 🚍 Add other device           |           |
|                                                                                                    | F 🖬 CPU                                                                  | 8 🗸 🚺                                 |           |
|                                                                                                    | ► 🛲 Memory                                                               | 32 GB ~                               |           |
|                                                                                                    | ▶ 🚍 Hard disk 1                                                          | 128 GB ~                              | $\odot$   |
|                                                                                                    | ▶ 🛄 New Hard disk                                                        | 4 TB ~                                | 0         |
|                                                                                                    | SCSI Controller 0                                                        | VMware Paravirtual                    | 0         |
|                                                                                                    | SATA Controller 0                                                        |                                       | $\otimes$ |
|                                                                                                    | WSB controller 1                                                         | USB 2.0 ~                             | 8         |
|                                                                                                    | Init Network Adapter 1                                                   | VM Network                            | $\otimes$ |
| <b>vm</b> ware <sup>*</sup>                                                                                                    | ▶ 🗐 CD/DVD Drive 1                                                       | Host device V Connect                 | $\otimes$ |
|                                                                                                    |                                                                          | Back Next Finish                      | Cancel    |

Select an image to be added to virtual CD/DVD drive.

| Select creation type<br>Select a name and guest OS | Customize settings<br>Configure the virtual machine hardwa | are and virtual machine additional options                |
|----------------------------------------------------|------------------------------------------------------------|-----------------------------------------------------------|
| Select storage                                     |                                                            |                                                           |
| Ready to complete                                  | SCSI Controller 0                                          | VMware Paravirtual                                        |
|                                                    | SATA Controller 0                                          | 8                                                         |
|                                                    | USB controller 1                                           | USB 2.0 ~                                                 |
|                                                    | ► Metwork Adapter 1                                        | VM Network 🗸 🗸 Connect 💿                                  |
|                                                    | ✓ (iii) CD/DVD Drive 1                                     | Datastore ISO file V Connect 💿                            |
|                                                    | Status                                                     | Connect at power on                                       |
|                                                    | CD/DVD Media                                               | [database] ljq/CyberCommand-3.0.50C-2021-04-22.isc Browse |
|                                                    | Controller location                                        | SATA controller 0 v SATA (0:0) v                          |
|                                                    | ► 🛄 Video Card                                             | Default settings ~                                        |
| <b>M</b> Ware                                      | ► I Security devices                                       | Not configured                                            |
|                                                    |                                                            |                                                           |

Select the option to connect at power on.

| 1 Select creation type<br>2 Select a name and guest OS<br>3 Select storage | Customize settings<br>Configure the virtual machine hardw | vare and virtual machine additional options |           |
|----------------------------------------------------------------------------|-----------------------------------------------------------|---------------------------------------------|-----------|
| 4 Customize settings<br>5 Ready to complete                                | ► 🛄 New Hard disk                                         | 4 TB ~                                      | $\otimes$ |
|                                                                            | ► 🐼 SCSI Controller 0                                     | VMware Paravirtual                          | $\otimes$ |
|                                                                            | SATA Controller 0                                         |                                             | $\otimes$ |
|                                                                            | USB controller 1                                          | USB 2.0 ~                                   | $\otimes$ |
|                                                                            | ► Mai Network Adapter 1                                   | VM Network                                  | $\otimes$ |
|                                                                            | ✓ (ii) CD/DVD Drive 1                                     | Host device  V Connect                      | $\otimes$ |
|                                                                            | Status                                                    | Connect at power on                         |           |
|                                                                            | CD/DVD Media                                              | None                                        | ~         |
|                                                                            | Controller location                                       | SATA controller 0 v SATA (0:0) v            |           |
| <b>vm</b> ware                                                             | ▶ 🛄 Video Card                                            | Default settings v                          |           |

### Click to finish the creation.

| 🔁 New virtual machine - 3.0.50C (ESXi                                                                      | New virtual machine - 3.0.50C (ESXi 7.0 virtual machine)         |                          |  |  |  |  |  |
|----------------------------------------------------------------------------------------------------|------------------------------------------------------------------|--------------------------|--|--|--|--|--|
| <ul> <li>1 Select creation type</li> <li>2 Select a name and guest OS</li> <li>3 Select storage</li> </ul> | Ready to complete<br>Review your settings selection before finit | shing the wizard         |  |  |  |  |  |
| <ul> <li>4 Customize settings</li> <li>5 Ready to complete</li> </ul>                                      | Name                                                             | 3.0.50C                  |  |  |  |  |  |
|                                                                                                    | Datastore                                                        | datebase1                |  |  |  |  |  |
|                                                                                                    | Guest OS name                                                    | CentOS 7 (64-bit)        |  |  |  |  |  |
|                                                                                                    | Compatibility                                                    | ESXi 7.0 virtual machine |  |  |  |  |  |
|                                                                                                    | vCPUs                                                            | 8                        |  |  |  |  |  |
|                                                                                                    | Memory                                                           | 64 GB                    |  |  |  |  |  |
|                                                                                                    | Network adapters                                                 | 1                        |  |  |  |  |  |
|                                                                                                    | Network adapter 1 network                                        | VM Network               |  |  |  |  |  |
|                                                                                                    | Network adapter 1 type                                           | VMXNET 3                 |  |  |  |  |  |
|                                                                                                    | IDE controller 0                                                 | IDE 0                    |  |  |  |  |  |
|                                                                                                    | IDE controller 1                                                 | IDE 1                    |  |  |  |  |  |
|                                                                                                    | SCSI controller 0                                                | VMware Paravirtual       |  |  |  |  |  |
|                                                                                                    | SATA controller 0                                                | New SATA controller      |  |  |  |  |  |
|                                                                                                    | Hard disk 1                                                      |                          |  |  |  |  |  |
|                                                                                                    | Capacity                                                         | 128GB                    |  |  |  |  |  |
| Viiivare                                                                                                   | Datastore                                                        | [datebase1] 3.0.50C/     |  |  |  |  |  |

Select the created virtual machine.

| Manage                                                                                           | 😭 Create / Register VM   💣 Compile   🐌 Power on 🔳 | Power off 👔 Suspend   🙋 Refresh   🍈 Actio | ⇒.                |                          |            | Q Search                        |           |
|--------------------------------------------------------------------------------------------------|---------------------------------------------------|-------------------------------------------|-------------------|--------------------------|------------|---------------------------------|-----------|
| Monitor                                                                                          | . Virtual machine                                 | ✓ Status ✓ Used s                         | pace ~ Guest OS   | ~ Host name              | - Host CPU | <ul> <li>Host memory</li> </ul> | ¥         |
| 🎝 Virtual Machines 🗾 5                                                                           | 1. 20 Incl. o. do many male vit Stat              | Ø threat E to 0                           | benGhTassid.      | 0100-200-2000rts         | 365 015    | 64.93 (66)                      |           |
| * 🙆 3.0.50C                                                                                      | (S) B art 2 Mt steeles                            | 🖕 Second: 3.52 TT                         | sherioy 2 streat; | Applitude, Incurrent and | 111 2 360  | stay inpr                       |           |
| Monitor                                                                                          | C. A. D                                           | S New CALD                                | 0662379446        | iblenam                  | 1944       | 5.45                            |           |
| i 🦛 Nillion-Hallin AL-                                                                           | El de Cudell wand cavery                          | <ul> <li>Alonesi 4.157</li> </ul>         | dater367354cdj    | strop-dork:264-6ale      | 55 5Nc     | dc/ E= 35                       |           |
| 4 🏚 990/bijtst-mettele                                                                           | C. 50 3.0 50C                                     | Normal 1.05 TE                            | CentOS 7 (64-bit) | Unknown                  | 0 MHz      | 0 MB                            |           |
| <ul> <li>S \$14,32,32,45,44880 +<br/>More Vils</li> <li>Storage</li> <li>Fit database</li> </ul> | Quick filtersv                                    |                                           |                   |                          |            |                                 | 5 items " |
| Monitor<br>More storage                                                                          |                                                   |                                           |                   |                          |            |                                 |           |
| • Q 900M<br>Manitor                                                                              |                                                   |                                           |                   |                          |            |                                 |           |
| More networks                                                                                    |                                                   |                                           |                   |                          |            |                                 |           |

Click the button to power on the created virtual machine.

You will go to the installation page. Press Enter to select automatic installation

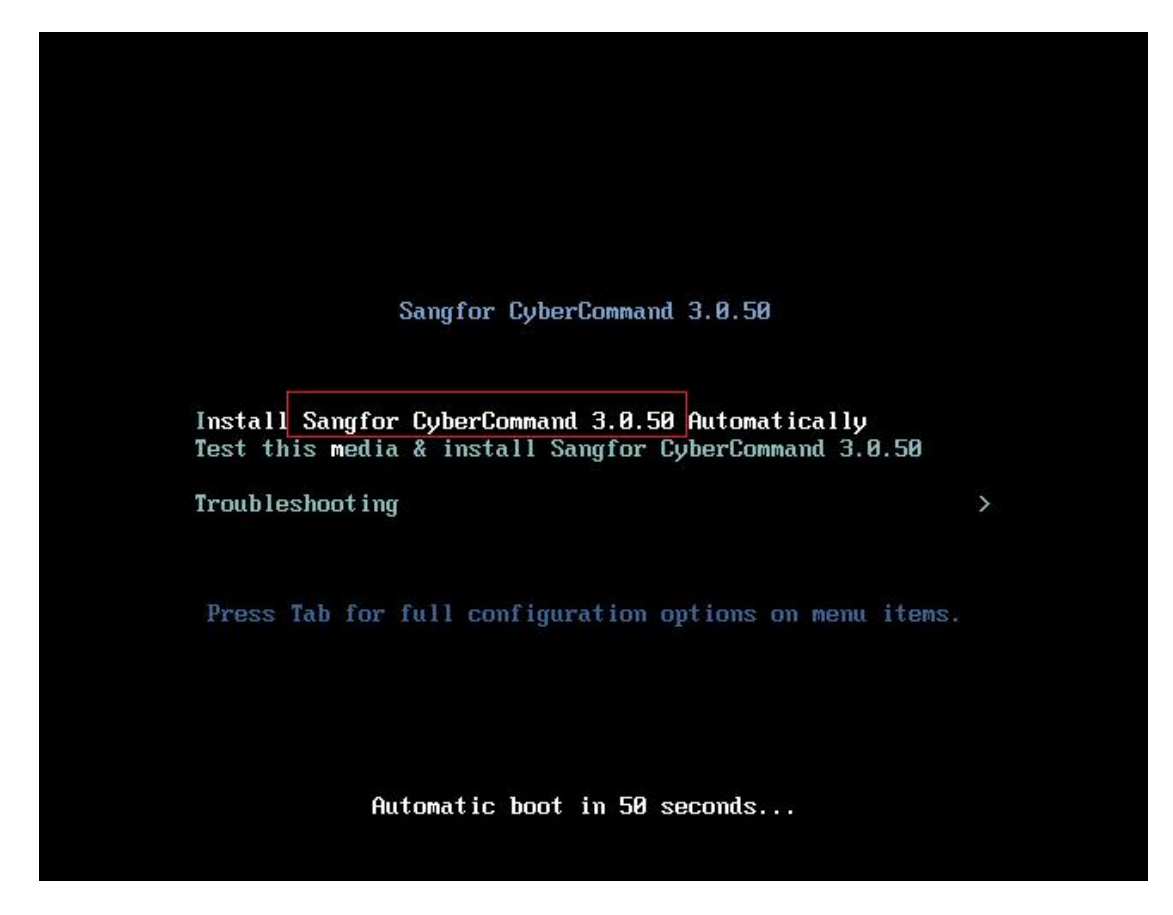

Wait during the automatic installation, which may take 1.5 hours.

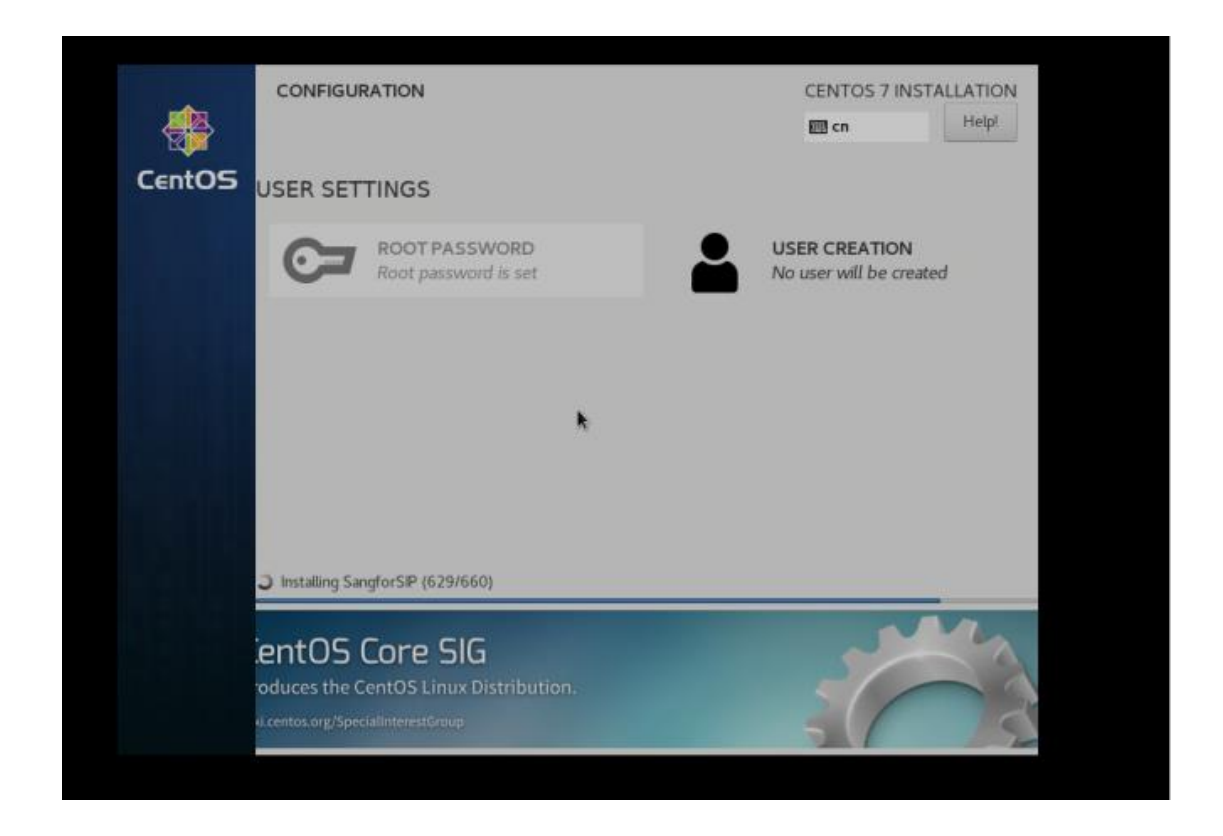

After the automatic installation is complete, click Reboot.

|        | CONFIGUR   | ATION                                 |      |                    | CENTOS 7 INSTA                                       | Help!                                      |
|--------|------------|---------------------------------------|------|--------------------|------------------------------------------------------|--------------------------------------------|
| CentOS | USER SET   | TINGS                                 |      |                    |                                                      |                                            |
|        | C <b>-</b> | ROOT PASSWORD<br>Root password is set |      |                    | SER CREATION<br>o user will be created               | d.                                         |
|        | Complete!  |                                       |      |                    |                                                      | 31                                         |
|        |            |                                       | Cent | OS is now successf | ully installed and ready f<br>Go ahead and reboor to | or you to usel<br>start using it<br>Reboot |

|           | J.0. | 490 |                                                                              |
|-----------|------|-----|------------------------------------------------------------------------------|
|           |      |     | Unmounting /mmt/sysimage/dev/shm                                             |
|           |      |     | Unmounting /mnt/sysimage/home/fantom/var/logs                                |
| Γ         | OK   | ]   | Stopped Load/Save Random Seed.                                               |
| <b>LF</b> | AILE | DI  | Failed unmounting /run/install/repo.                                         |
| Γ         | OK   | ]   | Unmounted /mmt/sysimage/sys/fs/selinux.                                      |
| Γ         | OK   | ]   | Unmounted /mnt/sysimage/home/fantom/var/tmp.                                 |
|           |      |     | Unmounting /mnt/sysimage/sys                                                 |
| Ľ         | OK   | ]   | Stopped Configure read-only root support.                                    |
| Γ         | OK   | ]   | Unmounted /mnt/sysimage/dev/pts.                                             |
| E         | OK   | ]   | Unmounted /mnt/sysimage/proc.                                                |
| E         | OK   | ]   | Unmounted Temporary Directory.                                               |
| E         | OK   | ]   | Unmounted Configuration File System.                                         |
| Ľ         | OK   | ]   | Unmounted /mmt/sysimage/run.                                                 |
| Ľ         | OK   | ]   | Unmounted /mmt/sysimage/boot/efi.                                            |
| Ľ         | OK   | ]   | Unmounted /mnt/sysimage/dev/shm.                                             |
| E         | OK   | ]   | Unmounted /mnt/sysimage/home/fantom/var/logs.                                |
| E         | OK   | ]   | Unmounted /mnt/sysimage/sys.                                                 |
|           |      |     | Unmounting /mnt/sysimage/home/fantom                                         |
|           |      |     | Unmounting /mnt/sysimage/boot                                                |
| I         | OK   | ]   | Stopped target Swap.                                                         |
|           |      |     | Deactivating swap /dev/sda6                                                  |
|           |      |     | Unmounting /mnt/sysimage/dev                                                 |
| Ľ         | OK   | ]   | Unmounted /mnt/sysimage/dev.                                                 |
| Ľ         | OK   | ]   | Unmounted /mnt/sysimage/boot.                                                |
| [         | OK   | ]   | Deactivated swap /dev/disk/by-uuid/8fdbf0ac-1707-4792-84d4-4949f4afc8d5.     |
| L         | OK   | 1   | Deactivated swap /dev/disk/by-path/pci-UUUU:03:00.0-scsi-0:0:0:0-part6.      |
| L         | UK   | 1   | Deactivated swap /dev/disk/by-partuuid/171ad1eb-644c-45a7-a20e-0c1c41783228. |
| L         | UK   | ]   | Deactivated swap /dev/disk/by-label/sipswap.                                 |
| L         | UK   | ]   | Deactivated swap /dev/sdab.                                                  |
| L         | UK   | ]   | Unmounted /mnt/sysimage/home/fantom.                                         |
|           |      | -   | Unmounting /mmt/sysimage                                                     |
| Ļ         | UK   | 1   | Unmounted /mmt/sysimage.                                                     |
| L         | UK   | 1   | Reached target Unnoult All filesystems.                                      |
| L         | UK   | L   | Stopped target Lucal file Systems (FFE).                                     |
| L         | UK   | L   | Stopped Remount Noot and Kernel File Systems,                                |
| Ľ         | UN   | 1   | Stopped Create Static Device houses in Zaev.                                 |
| 1         |      |     |                                                                              |

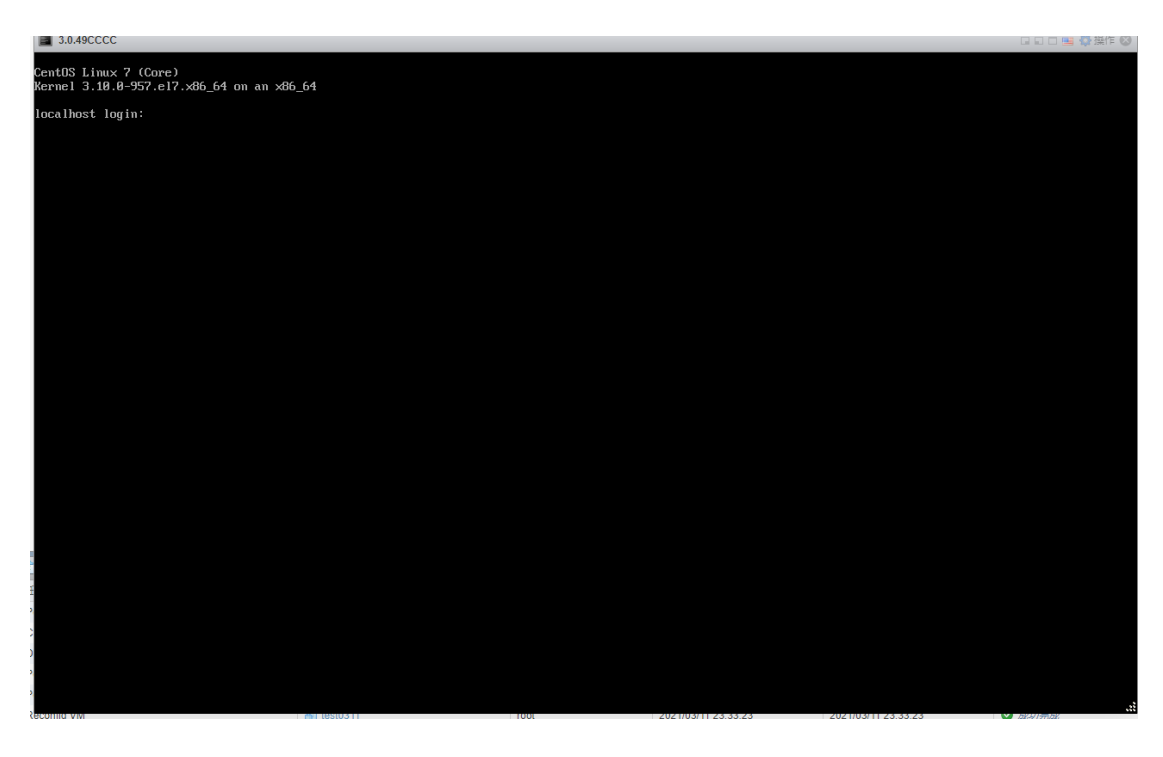

After installation, you need to enter the background to configure the IP address. The default login account is "admin" with the password "adminsangfornetwork".

For example, if you want a PC (10.32.0.0/16) to access the web console, you need to add

the next hop address of 10.32.0.0 in the background.

| SIS3.0.49.0 " #                                                                                                    |
|----------------------------------------------------------------------------------------------------|
| SIS3.0.49.0 T static IP                                                                                                    |
| S1S3.0.49.0 - #                                                                                                    |
| SIS3.0.49.0 " # ip a a 10.222.125.209/16 dev eth0                                                                                                    |
| SIS3.6.49.6 " a please change to your own                                                                                                    |
| \$1\$3.8.49.6 " #                                                                                                    |
| SIS3.0.49.0 " #                                                                                                    |
| SIS3.8.49.8 <sup>-</sup> #                                                                                                    |
| SIS3.8.49.8 " # ip r a 18.32.8.8/16 via 18.222.255.254 dev eth8                                                                                                    |
| SIS3.8.49.8 # network segment Material and test                                                                                                    |
| SIS3.8.49.8 #                                                                                                    |
| SIS3.8.49.8 (7) #                                                                                                    |
| SIS3.8.49.8 - #                                                                                                    |
| SIS3.8.49.8 ~ # ip r                                                                                                    |
| 18.32.8.8/16 via 18.222.255.254 dev eth8                                                                                                    |
| 18.222.8.8/16 dev eth8 proto kernel scope link src 18.222.125.289                                                                                                    |
| 10.251.251.0/24 dev eth0 proto kernel scope link src 10.251.251.252                                                                                                    |
| 169.254.8.8/16 dev eth8 scope link metric 1882                                                                                                    |
| 172.17.8.8/16 dev docker8 proto kernel scope link src 172.17.8.1                                                                                                    |
| \$1\$3.8.49.8 " #                                                                                                    |
| SIS3.8.49.8 - #                                                                                                    |
| \$1\$3.8.49.6 - #                                                                                                    |
| SIS3.0.49.0 <sup>-</sup> #                                                                                                    |
| SIS3.8.49.8 <sup>-</sup> # ip algrep eth8                                                                                                    |
| 2: eth0: <broadcast,multicast,up,lower_up> mtu 1580 qdisc mq state UP group default qlen 1000<br/>inet 10.251.251.252.24 brd 10.251.251.255 scope global eth0</broadcast,multicast,up,lower_up> |
| inet_18.222.125.289/16_scope_global_eth8                                                                                                    |
| \$1\$3.0.49.0 " #                                                                                                    |
| \$1\$3.0.49.0 " #                                                                                                    |
| \$1\$3.0.49.0 " #                                                                                                    |
| SIS3.8.49.8 T # A                                                                                                    |

The default login account of the Web console is "admin" with the password "admin".

To use the product normally, licensing is required. Otherwise, you can only enter the page about system settings.

|                                                                                                    |                | SANGFOR SECURITY     | © +60 12711751 |
|----------------------------------------------------------------------------------------------------|----------------|----------------------|----------------|
|                                                                                                    |                |                      |                |
| Cyber Command                                                                                                    |                | e                    |                |
| Cyber Command is a platform that significantly improves customer's secur                                                                                   |                | Cyber C              | ommand         |
| detection and response capability. Cyber Command monitors internal netw                                                                                    | vork traffic,  |                      |                |
| correlates existing security events, applies artificial intelligence and behavi                                                                            |                |                      |                |
| analysis, aided with global threat intelligence. Unlike other toots, Cyber Co                                                                              | mmand          | Username             |                |
| uncovers anacks that breach existing security controls, and impact analysi<br>identifies hidden threats within the network. This allows customers to signi | is<br>licently |                      | е              |
| improve ability to understand the current threat landscape. Cyber Commar                                                                                   |                |                      |                |
| simplifies the response of security operations with native integration with n                                                                              | ietwork        | Password             |                |
|                                                                                                    |                |                      |                |
|                                                                                                    |                | Enter the characters |                |
|                                                                                                    |                |                      | 3 M 3/2        |
|                                                                                                    |                |                      |                |

After entering the web console, you need to manually add the permanent route and IP address. Otherwise, the IP address information just configured will be invalid after the device restarts.

| System «           | Network .                            |                                 |                                                   |                                                                                                    |
|--------------------|--------------------------------------|---------------------------------|---------------------------------------------------|----------------------------------------------------------------------------------------------------|
| Correlated Devices | Interfaces Static Routes DNS Servers |                                 |                                                   |                                                                                                    |
| 🕲 System 🖂         | + New Solete C Refresh               |                                 |                                                   |                                                                                                    |
| Admin Account      | No. Dst IP                           | E Netmask                       | I Next-Hop IP                                     | C Operation                                                                                                    |
| Licensing          |                                      |                                 |                                                   |                                                                                                    |
| Network            |                                      | Add Static Deute                |                                                   |                                                                                                    |
| General            |                                      | Add static houle                |                                                   |                                                                                                    |
| Logging Options    |                                      | Protocol: 0 IPv4 0 IPv6         |                                                   |                                                                                                    |
| ± Update >         |                                      | * Dst IP: 0.0.0.0               |                                                   |                                                                                                    |
| A Maintenance >    |                                      | *Netmask: 0.0.0.0               |                                                   |                                                                                                    |
| 🛱 Databases >      |                                      | * Next-Hop IP 10.222.255.254    | add the next-hop ip which added in console        |                                                                                                    |
|                    |                                      | OK Cancel                       |                                                   |                                                                                                    |
|                    |                                      |                                 |                                                   |                                                                                                    |
|                    |                                      | /                               |                                                   |                                                                                                    |
|                    | /                                    |                                 |                                                   |                                                                                                    |
|                    |                                      |                                 |                                                   |                                                                                                    |
|                    | just for exampl                      | le .                            |                                                   |                                                                                                    |
|                    |                                      |                                 |                                                   | 6                                                                                                    |
|                    |                                      |                                 |                                                   | 0 entries a v v                                                                                                    |
|                    |                                      |                                 |                                                   | a second second s |
|                    |                                      |                                 |                                                   |                                                                                                    |
| System «           | Network                              |                                 |                                                   |                                                                                                    |
| Correlated Devices | Interfaces Static Routes DNS Servers |                                 |                                                   |                                                                                                    |
| ि Sustem           | ✓ Enable S Disable   C Refresh       |                                 |                                                   |                                                                                                    |
| Admin Account      | No. Interface Name                   | Description                     | IP Address                                        | Status 0                                                                                                    |
| Norma Account      | □ 1 eth0                             |                                 | 10.251.251.252/24                                 | ~                                                                                                    |
| Licensing          |                                      | Fift Interfere                  | 10.222.125.209/16                                 |                                                                                                    |
| Network            | 2 eth1                               | Edit Interface ×                |                                                   | ×                                                                                                    |
| General            | 3 eth2                               | Status: 🗹 Enable                |                                                   | ×                                                                                                    |
| Logging Options    |                                      | Name: eth0                      | it is build in 10                                 |                                                                                                    |
| 🖆 Update >         |                                      | Description:                    |                                                   |                                                                                                    |
| & Maintenance >    |                                      | IP Address: 10.251.251.252/24 0 |                                                   |                                                                                                    |
| 8º Databases >     |                                      | 10.222.125.209/16               | and the there is a second second                  |                                                                                                    |
|                    |                                      |                                 | manually add the IP which you have set in console |                                                                                                    |
|                    |                                      | OK Cancel                       |                                                   |                                                                                                    |
|                    |                                      |                                 |                                                   |                                                                                                    |
|                    |                                      |                                 |                                                   |                                                                                                    |
|                    |                                      |                                 |                                                   |                                                                                                    |

Note:

Virtualization deployment requires a basic configuration. If CPU cores, memory size, system disk and data disk size are non-standard, the system may fail to start normally or the gateway may be unreachable.

### **Connection with STA**

Wen Cyber Command is licensed, it needs to be connected with an STA device so as to receive traffic. The following operations should be performed on STA:

1. Log in to STA.

| SANGFOR                            |                                                                                 |                                                                                                    |            |
|------------------------------------|---------------------------------------------------------------------------------|----------------------------------------------------------------------------------------------------|------------|
| 110 HEAL SHOW<br>+61 1771 7780 774 | 1<br>10<br>10<br>10<br>10<br>10<br>10<br>10<br>10<br>10<br>10<br>10<br>10<br>10 | Stealth Threat Analytics                                                                                       |            |
|                                    | Smart Choice, Sangtor Solution                                                  | Password<br>Captcha                                                                                            |            |
| © 2017-2021 SANGHOR Tech           | nologies Inc. Al rights reserved.                                               | Log In the second second second second second second second second second second second second second second s | <b>V</b> . |

2. Ensure that the customer's traffic is connected and will be forwarded from the switch's mirror port. This also depends on the customer's network configuration.

| - Status       | Status                                                   |                                                                                                    |
|----------------|----------------------------------------------------------|----------------------------------------------------------------------------------------------------|
| System         | 48.,<br>CU Utage 58.,<br>Memory Utage 38.,<br>Diak Utage | Threats:         0           System Time:         2021-04-25 15:58:34           Uptime:         21 Hours 46 Mins 1 Secs |
|                | Sessionsi Current-                                       | Throughput All mirror ports *                                                                                           |
|                | Session: Concurrent New Sessions/Sec                     | 0400041 (bgs Inbound: 129.23)<br>000<br>000<br>000<br>000<br>000<br>000<br>000<br>0                                     |
|                | Interface                                                | Cyber Command #                                                                                                    |
|                | eða eði eði                                              | Link State: Normal<br>Server IP: 10.222.111.222                                                                         |
| ) Network      |                                                          |                                                                                                    |
| • Objects      |                                                          |                                                                                                    |
| Access Control |                                                          |                                                                                                    |
|                |                                                          |                                                                                                    |

3. Go to STA and specify a Cyber Command IP address to be connected and test connectivity.

Then, choose the log transmission mode which is usually set to the "Advanced logs" mode.

| 🞯 Stealth Threat | Analytics V3.0.25C                                               |                    |                                                                                                    |                                                |  |  |  | User: admin | [log out] |
|------------------|------------------------------------------------------------------|--------------------|----------------------------------------------------------------------------------------------------|------------------------------------------------|--|--|--|-------------|-----------|
| Status           | Cyber Command                                                    |                    |                                                                                                    |                                                |  |  |  |             |           |
|                  | Z Enable                                                         | 2                  | 3                                                                                                    |                                                |  |  |  |             |           |
|                  | Cyber Command Server IP:                                         | 10 222 111 222     | () The Course                                                                                                    | and days                                       |  |  |  |             |           |
|                  | Outbound Bandwidth:                                              | 10.222.111.222     | Test Connect                                                                                                    | ctivity                                        |  |  |  |             |           |
|                  | Log Types:                                                       |                    | r suppo                                                                                                    |                                                |  |  |  |             |           |
| General          | <ul> <li>Standard logs ()</li> <li>Simulified logs ()</li> </ul> |                    | 🖾 Web attack                                                                                                    |                                                |  |  |  |             |           |
| Administrator    | Advanced logs                                                    | Security detection | Vuln exploit                                                                                                    |                                                |  |  |  |             |           |
|                  | <ul> <li>LAN access logs ()</li> <li>Custom logs ()</li> </ul>   |                    | Server weakness detection                                                                                                    |                                                |  |  |  |             |           |
|                  | 2                                                                | Access detection   | Elegitimate access     Sett     Risky/illegitimate access                                                                                                    | ttinos                                         |  |  |  |             |           |
|                  |                                                                  | Protocol audit     | HTTP (i)         Saft           HTTP (i)         Saft           DNS (i)         Saft           DNS (ii)         Saft           SNB (iii)         Saft           SNB (iiii)         Saft           SNB (iiiii)         Saft           TELNET (iiiiiii)         Saft           SNB (iiiiiiii)         Saft           SNB (iiiiiiiiiii)         Saft           SNB (iiiiiiiiiiiiiiiiiiiiiiiiiiiiiiiiiiii | ttinos<br>ttinos<br>ttinos<br>ttinos<br>ttinos |  |  |  |             |           |
|                  | Advanced OK                                                      | 4                  |                                                                                                    |                                                |  |  |  |             |           |
|                  |                                                                  |                    |                                                                                                    |                                                |  |  |  |             |           |
|                  |                                                                  |                    |                                                                                                    |                                                |  |  |  |             |           |

4. Check the STA status on Cyber Command and ensure that STA is connected normally.

| 🕢 Cyber Comn       | nan | nd 🚥 Home Response Detection Assets Reports More 😑 🗣 elamin -                                                                                                    |
|--------------------|-----|----------------------------------------------------------------------------------------------------|
| System             |     | Consider Devices                                                                                                    |
| Correlated Devices | -   | C Reinh                                                                                                    |
| Correlated Devices |     | Total Lags (body): 6223   1 Sanglor devices licensed; 0 Ecremes remaining (not court in STA; Re-reputation & threat analytics system)                                                      |
| Monitor            |     | 🔝 STA 📷 IAM 🍙 Endpoint Secure 🚃 NGAF 🚜 BBC                                                                                                    |
| System             | >   | Voline 2 + Office 2 + Office 2 + Office 2 + Office 0 + Office 0 + Office 0 + Office 0 + Office 0 + Office 0 + Office 0 + Office 0                                                          |
| ⊥ Update           | >   | Today's Synced Logs: 6225 N/A (tync not supported) Today's Synced Logs: 0 Today's Synced Logs: 0 N/A (tync not supported)                                                                  |
| 🖏 Maintenance      | >   | ••                                                                                                    |
| 82 Databases       | >   | + New   X Dulte   C Refresh                                                                                                    |
|                    |     | No. Name (IP Address) 🕆 Type 🗘 IP Address 🔅 Version 🗘 Licensed 🗘 Sync Mode Today's Synced Lógis Total Synced Logis Total Synced Logis Alart Synced 🖒 Status 2 Alerts (10 days) 2 Operation |
|                    |     | 1 SANGFOR STA_1102 Statelity Thr : TS3.027.6577_B Licenses Used Contom 72.271M8 369.27M8 0 2021-04-29.2304.57 • Nor 4 Traffic Details                                                      |
|                    |     |                                                                                                    |
|                    |     |                                                                                                    |
|                    |     |                                                                                                    |
|                    |     |                                                                                                    |
|                    |     |                                                                                                    |
|                    |     |                                                                                                    |
|                    |     |                                                                                                    |

This means that Cyber Command has processed traffic normally.

| Cyber Command V30.55C Home Resp                                         | oonse Detection Assets Repo                           | rts More ≡        |                                                                                 |                                                                                             | 🔹 Holistic 👻                                                | 😫 admin 👻       |
|-------------------------------------------------------------------------|-------------------------------------------------------|-------------------|---------------------------------------------------------------------------------|---------------------------------------------------------------------------------------------|-------------------------------------------------------------|-----------------|
| STA * Online: 2<br>* Online: 1<br>STA * Office: 0<br>Secure * Office: 0 | NGAF *Online: 0<br>*Offline: 0                        | IAM               | • Connected: 0                                                                  | BBC + Online: 0<br>+ Offline: 0                                                             | <b>6 2</b><br>57% 44%                                       | 46%             |
| Overview Security Event Scans                                           |                                                       |                   |                                                                                 |                                                                                             |                                                             |                 |
| Overall Security                                                        |                                                       |                   |                                                                                 |                                                                                             |                                                             |                 |
| Uptime: 0 0 1 1 days                                                    | 34<br>Q New Events (30 days)                          | 0<br>Fixed        | GoldenEye Traceback ()<br>IP/Domain/URL/Port                                    |                                                                                             |                                                             | Search          |
| Security Rating                                                         | Pending Endpoints ()<br>3300<br>Pending Servers Press | 042<br>Ging Hosts | Hot Events ① Ramnit Conficter                                                   | Crystonicing<br>ExemalBluer (5315)<br>DOD Mining View<br>PenerCheat<br>Cocored Not occurred | Ransomware<br>DriveThtLife<br>Dark Cloud Trojan<br>Backlink |                 |
| L Committee                                                             |                                                       |                   |                                                                                 |                                                                                             |                                                             | Display Options |
| Server Security Server Distribution                                     |                                                       | ×                 | Top 5 Risky Servers                                                             |                                                                                             |                                                             | View More > X   |
|                                                                         |                                                       |                   | No. IP                                                                          | Groups Major Threats                                                                        |                                                             | Risk Level 0    |
| Compromised: 3295     High: 5     3307     Medium: 0                    | Exploit Improper Configuration                        | 3209              | 1         192.168.28.222         -           2         192.168.31.188         - | New Webshell Exploit                                                                        | ion) [Webshell]                                             | 10)Compromised  |
| Risky Server    Low: 7  Very-Low: 0                                     | Weak Password Unencrypted Traffic                     | 3315              | 3         192.168.21.143         -           4         192.168.34.143         - |                                                                                             | ion Webshell                                                | 10)Comprom.     |

### 2. VMware vSphere Client Deployment

Upload ISO file to VMware datastore.

| File Edit View Inventory Administration Plug-ins Help                                                                                                    |                                                                                                    |                      |
|----------------------------------------------------------------------------------------------------|----------------------------------------------------------------------------------------------------|----------------------|
| 🖸 🔯 🔥 Home 🕨 👸 Inventory 🖌 🔂 Datastores and D                                                                                                    | Datastore Clusters                                                                                                    | 🔊 - Search Inventory |
|                                                                                                    |                                                                                                    |                      |
| vcenter.zjw.com     10.222.3.35     10.222.3.46                                                                                                    | datastore1 (2)<br>Getting Stated, Summary, Virtual Machines, Hosto, Configuration, Tasks & Evento, Alarma, Permissione,                                                                                                    |                      |
| (i) debaued     (i) debaued     (i) debau | Character States of the second of the second of the s | ×                    |
|                                                                                                    | Basic Tasks<br>of Browse this da                                                                                                    | Nodified             |

The upload may take 30 minutes. The ISO file in the following screenshot is just an example.

| -    |           |           | -          |   | - |   |                              |                 |           |                 |                   |  |
|------|-----------|-----------|------------|---|---|---|------------------------------|-----------------|-----------|-----------------|-------------------|--|
| ₽    | ß         | ø         | 8          | 8 | B | × | 0                            |                 |           |                 |                   |  |
| Fold | ers Seard | h         |            |   |   |   | [database0] iso              |                 |           |                 |                   |  |
|      | - 💋 22    |           |            |   |   | ^ | Name                         | Size            | Туре      | Path            | Modified          |  |
|      | - 🧖 SIP   | _10.222.1 | 25.27      |   |   |   | 6 0105-VMware-SIP-3.0.49.iso | 7.357.596.00 KB | ISO image | [database0] iso | 2021/2/26 1:15:11 |  |
|      | - 💋 31_   | 2         |            |   |   |   |                              |                 |           |                 |                   |  |
|      | - 🜔 ccor  | m_10.222  | . 123. 173 |   |   |   |                              |                 |           |                 |                   |  |
|      | - 🥖 wins  | server201 | 2_lxp      |   |   |   |                              |                 |           |                 |                   |  |
|      | F D STA   | 3.0.17    |            |   |   |   |                              |                 |           |                 |                   |  |
|      | - 🎁 AF8   | 3.0.8-253 |            |   |   |   |                              |                 |           |                 |                   |  |
|      | - 💋 iso   |           |            |   |   |   |                              |                 |           |                 |                   |  |

Create a new virtual machine.

| File Edit View Inventory Administration Plug-ins Help             |                                                                                                    |
|-------------------------------------------------------------------|----------------------------------------------------------------------------------------------------|
| 🕞 💽 🔝 Home 🕨 👸 Inventory 🕅 Hosts and Clusters                     |                                                                                                    |
| et et 25                                                          |                                                                                                    |
| 🖃 🛃 vcenter.zjw.com                                               | 10.222.3.46 VMware ESXi, 6.0.0, 2494585                                                                                                    |
| ⊡     10.222.3.35       □     10.222.3.46       □     10.222.3.46 | Getting Started Summary Virtual Machines Resource Allocation Performance Configuration                                                                                                    |
| 10.222.3.57                                                       | What is a Host?                                                                                                    |
| au.222.3.60                                                       | A host is a computer that uses virtualization software, such<br>as ESX or ESXI, to run virtual machines. Hosts provide the<br>CPU and memory resources that virtual machines use and<br>give virtual machines access to storage and network<br>connectivity. |
|                                                                   | Basic Tasks                                                                                                    |
|                                                                   | Create a new virtual machine                                                                                                    |

Click the button to create a new virtual machine and then click Next.

|              |                                                                                                    | close tab Y   |                                                                    |               |             |           |                  |                          |             |          |             |
|--------------|----------------------------------------------------------------------------------------------------|---------------|--------------------------------------------------------------------|---------------|-------------|-----------|------------------|--------------------------|-------------|----------|-------------|
|              | 🕝 Create New Virtual Mac                                                                                                 | thine         |                                                                    |               |             |           |                  |                          | -           |          | ×           |
| rt<br>c<br>t | Configuration<br>Select the configuration fo                                                                             | or the virtua | al machine                                                         |               |             |           |                  |                          | Virtual M   | achine \ | /ersion: 11 |
| h            | Configuration<br>Name and Location<br>Storage<br>Guest Operating System<br>Network<br>Create a Disk<br>Ready to Complete |               | guration<br>Typical<br>Create a new '<br>Custom<br>Create a virtui | virtual machi | ne with the | most comm | r specific confi | d configur<br>guration c | ation optio | ns.      |             |
|              |                                                                                                    |               |                                                                    |               |             |           | < Back           | N                        | lext >      | c        | ancel       |

Select a host and click Next.

| Create New Virtual Ma                        | chine                                                                              | -                                  |             | $\times$ |
|----------------------------------------------|------------------------------------------------------------------------------------|------------------------------------|-------------|----------|
| ame and Location<br>Specify a name and locat | ion for this virtual machine                                                       | Virtual M                          | 1achine Ver | sion: 1  |
| onfiguration                                 | Name:                                                                              |                                    |             |          |
| ame and Location                             | 3.0.49C                                                                            |                                    |             |          |
| orage<br>Jest Operating System               | Virtual machine (VM) names may contain up to 80 chara<br>vCenter Server VM folder. | cters and they must be unique with | in each     |          |
| etwork                                       | Inventory Location:                                                                |                                    |             |          |
| eate a Disk<br>eady to Complete              | 10.222.3.46                                                                        |                                    |             |          |
|                                              |                                                                                    |                                    |             |          |
|                                              |                                                                                    |                                    |             |          |
|                                              |                                                                                    |                                    |             |          |
|                                              |                                                                                    |                                    |             |          |
|                                              |                                                                                    |                                    |             |          |
|                                              |                                                                                    |                                    |             |          |
|                                              |                                                                                    |                                    |             |          |
|                                              |                                                                                    |                                    |             |          |
|                                              |                                                                                    |                                    |             |          |
|                                              |                                                                                    |                                    |             |          |
|                                              |                                                                                    |                                    |             |          |
|                                              |                                                                                    |                                    |             |          |
|                                              |                                                                                    |                                    |             |          |
|                                              |                                                                                    |                                    |             |          |
|                                              |                                                                                    |                                    | -           |          |
|                                              |                                                                                    |                                    | _           |          |

Select a resource pool and click Next.

🕜 Create New Virtual Machine

#### Resource Pool

Within which resource pool do you want to run this virtual machine?

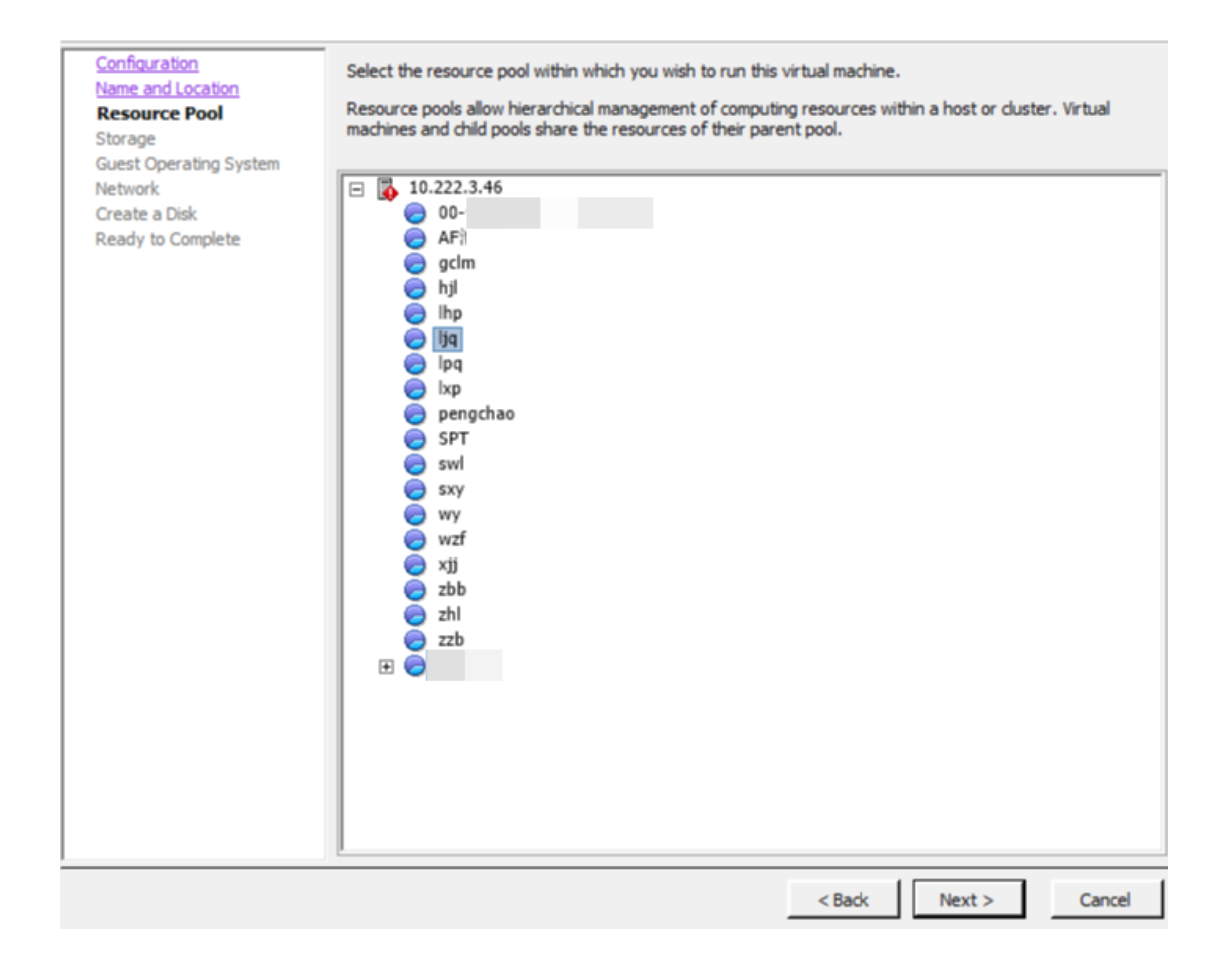

Virtual Machine Version: 11

 $\times$ 

Select storage size, ensuring it is large enough.

| hine<br>ge for the virtual machine f<br>Select a destination stor | les<br>age for the virtua                           | I machine files                                                            |                                                                                             | Vi                                                                                                    | — [<br>irtual Machir                                                                                       | ne Version: 1                                                                                                   |
|-------------------------------------------------------------------|-----------------------------------------------------|----------------------------------------------------------------------------|---------------------------------------------------------------------------------------------|----------------------------------------------------------------------------------------------------|----------------------------------------------------------------------------------------------------|----------------------------------------------------------------------------------------------------|
| ge for the virtual machine f<br>Select a destination stor         | les<br>age for the virtua                           | I machine files                                                            |                                                                                             | Vi                                                                                                    | irtual Machir                                                                                              | ne Version: 1                                                                                                   |
| Select a destination stor                                         | age for the virtua                                  | I machine files                                                            |                                                                                             |                                                                                                    |                                                                                                    |                                                                                                    |
| Name                                                              | 1 1                                                 |                                                                            | •                                                                                           |                                                                                                    |                                                                                                    |                                                                                                    |
|                                                                   | Drive Type                                          | Capacity                                                                   | Frovisioned                                                                                 | Free                                                                                                  | Туре                                                                                                    | Thin Prov                                                                                                    |
| 📑 database0                                                       | Non-SSD                                             | 36.38 TE                                                                   | 3 55.19 TB                                                                                  | 6.78 TB                                                                                               | VMFS5                                                                                                    | Supporte                                                                                                    |
| datastore1 (2)                                                    | SSD<br>S for this virtual I                         | 111.75 GE                                                                  | 3 54.92 GB                                                                                  | 110.80 GB                                                                                             | VMFSS                                                                                                    | Supporte<br>>                                                                                                   |
| Select a datastore:                                               |                                                     |                                                                            |                                                                                             |                                                                                                    |                                                                                                    |                                                                                                    |
| Name                                                              | Drive Type                                          | Capacity P                                                                 | Provisioned                                                                                 | Free                                                                                                  | Туре                                                                                                    | Thin Provi                                                                                                    |
|                                                                   |                                                     |                                                                            |                                                                                             |                                                                                                    |                                                                                                    |                                                                                                    |
|                                                                   | C Disable Storage DR<br>Select a datastore:<br>Name | Disable Storage DRS for this virtual r Select a datastore: Name Drive Type | Disable Storage DRS for this virtual machine Select a datastore: Name Drive Type Capacity F | Disable Storage DRS for this virtual machine Select a datastore: Name Drive Type Capacity Provisioned | Oisable Storage DRS for this virtual machine Select a datastore: Name Drive Type Capacity Provisioned Free | Oisable Storage DRS for this virtual machine Select a datastore: Name Drive Type Capacity Provisioned Free Type |

Select Linux OS and CentOs 4/5/6/7 (64-bit) version for the virtual machine.

Then, click Next.

| 🕜 Create New Virtual Mach                                                                                                    | ne                                      | _                 |               | $\times$ |
|----------------------------------------------------------------------------------------------------|-----------------------------------------|-------------------|---------------|----------|
| Guest Operating System<br>Specify the guest operating                                                                                     | system to use with this virtual machine | Virtual M         | lachine Versi | on: 11   |
| Configuration<br>Name and Location<br>Resource Pool<br>Storace<br>Guest Operating System<br>Network<br>Create a Disk<br>Ready to Complete | Guest Operating System:                 | T the appropriate | defaults for  |          |
|                                                                                                    | < Back                                  | Next >            | Cance         | ±        |

Version 3.0.50C supports 1 to 4 NICs. Supported NIC types: VMXNET3, VMXNET2 (enhanced), and e1000.

| Which network connection                                                                                                    | s will be used by the virtual machine?                                                                                                    |       |                                                                       |   |
|----------------------------------------------------------------------------------------------------|----------------------------------------------------------------------------------------------------|-------|-----------------------------------------------------------------------|---|
| Configuration<br>Name and Location<br>Resource Pool<br>Storane<br>Guest Operating System<br>Network<br>Create a Disk<br>Ready to Complete | Create Network Connections How many NICs do you want to connect? Network Adap NIC 1: VM Network VMX If supported by this virtual machine version, more than 4 NICs of virtual machine is created, via its Edit Settings dialog. Adapter choice can affect both networking performance and migrat the VMware KnowledgeBase for more information on choosing am supported for various guest operating systems and hosts. | NET 3 | Connect al<br>Power On<br>T<br>ter the<br>ity. Consult<br>rk adapters | t |

Add a 128 GB system disk. Then, click Next.

|                                                                                                    |                                                                                                    | ologo ta                                       | b V    |             |           |          |
|----------------------------------------------------------------------------------------------------|----------------------------------------------------------------------------------------------------|------------------------------------------------|--------|-------------|-----------|----------|
| 🕝 Create New Virtual Mach                                                                                                    | ine                                                                                                    |                                                |        | _           |           | ×        |
| Create a Disk<br>Specify the virtual disk size                                                                                            | and provisioning policy                                                                                                    |                                                |        | Virtual Mac | hine Vers | sion: 11 |
| Configuration<br>Name and Location<br>Resource Pool<br>Storage<br>Guest Operating System<br>Network<br>Create a Disk<br>Ready to Complete | Datastore:<br>Available space (GB):<br>Virtual disk size:<br>Thick Provision Lazy Zero<br>Thick Provision Eager Zer<br>Thin Provision | database0<br>6940.0<br>128 GB V<br>sed<br>roed |        |             |           |          |
|                                                                                                    |                                                                                                    |                                                | < Back | Next >      | Cano      | cel      |

Click Continue to finish specific configurations for the virtual machine.

🕝 Create New Virtual Machine

### - 0

Virtual Machine Version: 11

 $\times$ 

Ready to Complete

Click Finish to start a task that will create the new virtual machine

| Configuration                      | -<br>Cattions for the second interal mark                                                                            | 4:                                                                                                    |
|------------------------------------|----------------------------------------------------------------------------------------------------|----------------------------------------------------------------------------------------------------|
| Name and Location                  | Name:                                                                                                    | nine:<br>3.0.50C                                                                                                    |
| Storage                            | Folder                                                                                                    | 10 222 3 86                                                                                                    |
| Guest Operating System             | Host/Cluster                                                                                                    | 10 222 3 86                                                                                                    |
| Network                            | Resource Pool:                                                                                                    | lig                                                                                                    |
| Create a Disk<br>Boody to Complete | Datastore                                                                                                    | datactora                                                                                                    |
| Ready to complete                  | Guest OS:                                                                                                    | CentOS 4/5/5/7 (64-bit)                                                                                                    |
|                                    | NICe:                                                                                                    | 1                                                                                                    |
|                                    | NIC 1 Network                                                                                                    | 1<br>VM Network                                                                                                    |
|                                    | NIC 1 Type:                                                                                                    | VMVNET 2                                                                                                    |
|                                    | Dick provisioning                                                                                                    | Thick Provision Larry Zamad                                                                                                    |
|                                    | Vistual Diale Sizes                                                                                                  | 130 CR                                                                                                    |
|                                    | virtual Disk Size:                                                                                                   | 120 GD                                                                                                    |
|                                    |                                                                                                    |                                                                                                    |
|                                    |                                                                                                    |                                                                                                    |
|                                    | <ul> <li>Edit the virtual machine set</li> <li>Creation of the virtual mac<br/>system. Install a guest OS</li> </ul> | tings before completion<br>thine (VM) does not include automatic installation of the guest operating<br>on the VM after creating the VM. |
|                                    |                                                                                                    | < Back Continue Cancel                                                                                                    |

Change CPU to 8 cores and change memory size to 32G.

| 🚱 3.0.50C - Virtual Machine Prop                                                                                                    | perties                                                                                                    |                                                                                                    | _                                                                   |                  | ×    |
|----------------------------------------------------------------------------------------------------|----------------------------------------------------------------------------------------------------|----------------------------------------------------------------------------------------------------|---------------------------------------------------------------------|------------------|------|
| Hardware Options Resources vSer                                                                                                    | vices                                                                                                    |                                                                                                    | Virtual Machin                                                      | e Version:       | 11 🛝 |
| Show All Devices                                                                                                    | Add Remove                                                                                                    | Number of virtual sockets:                                                                                                    | 1                                                                   | •                |      |
| Hardware                                                                                                    | Summary                                                                                                    | Number of cores per socket:                                                                                                    | 8                                                                   | -                |      |
| Memory (edited)                                                                                                    | 32768 MB                                                                                                    |                                                                                                    |                                                                     |                  |      |
| 🔲 CPUs (edited)                                                                                                    | 8                                                                                                    | lotal number of cores:                                                                                                    | 8                                                                   |                  |      |
| <ul> <li>Video card</li> <li>VMCI device</li> <li>SCSI controller 0</li> <li>CD/DVD drive 1</li> <li>Hard disk 1</li> <li>Floppy drive 1</li> <li>Network adapter 1</li> </ul> | Video card<br>Deprecated<br>LSI Logic Parallel<br>Client Device<br>Virtual Disk<br>Client Device<br>VM Network | Changing the number of virtu.<br>OS is installed might make you<br>unstable. The virtual CPU configuration<br>might violate the license of the license of t | ial CPUs after<br>.r virtual mach<br>specified on t<br>ie guest OS, | the guest<br>ine |      |
|                                                                                                    |                                                                                                    |                                                                                                    | ОК                                                                  | Cancel           |      |

Add a 4-TB data disk, ensuring that the environment has sufficient resources.

| Hardware Options Resources                                                                                                    |
|----------------------------------------------------------------------------------------------------|
|                                                                                                    |
| Ha Device Type<br>What sort of device do you wish to add to your virtual machine?                                                                                                    |
| Device Type   Select a Disk   Advanced Options   Ready to Complete     Choose the type of device you wish to add.     Image: Select a Disk   Advanced Options   Ready to Complete     Image: Select a Disk   Advanced Options   Ready to Complete     Image: Select a Disk   Ready to Complete     Image: Select a Disk   Image: Select a Disk   Advanced Options   Ready to Complete     Image: Select a Disk   Image: Select a Disk |
| < Back Next > Cancel                                                                                                    |
| Finish Cancel                                                                                                    |

Click Next.

| Select a Disk         Create a Disk         Advanced Options         Ready to Complete         Disk         Image: Create a new virtual disk         Image: Create a new virtual disk <th>Add Hardware</th> <th></th> <th>&gt;</th> | Add Hardware                                                                           |                                                                                                    | > |
|----------------------------------------------------------------------------------------------------|----------------------------------------------------------------------------------------|----------------------------------------------------------------------------------------------------|---|
| Device Type         Select a Disk         Create a Disk         Advanced Options         Ready to Complete         Disk         Create a new virtual disk to use.         Disk         Create a new virtual disk         Create a new virtual disk         Create a new virtual disk         Create a new virtual disk         Create a new virtual disk         Reuse a previously configured virtual disk.         Create Mappings         Give your virtual machine direct access to SAN. This option allows you to use existing SAN commands to manage the storage and continue to access it using a datastore.                                                                                                    | Select a Disk                                                                          |                                                                                                    |   |
|                                                                                                    | Device Type<br>Select a Disk<br>Create a Disk<br>Advanced Options<br>Ready to Complete | A virtual disk is composed of one or more files on the host file system. Together these files appear as a single hard disk to the guest operating system.<br>Select the type of disk to use.<br>Disk<br>C Create a new virtual disk<br>C Use an existing virtual disk<br>Reuse a previously configured virtual disk.<br>C Raw Device Mappings<br>Give your virtual machine direct access to SAN. This option allows you to<br>use existing SAN commands to manage the storage and continue to<br>access it using a datastore. |   |

### Click Next.

| 🕝 Add Hardware                                                                         |                                                                                                    | ×    |
|----------------------------------------------------------------------------------------|----------------------------------------------------------------------------------------------------|------|
| Create a Disk<br>Specify the virtual disk siz                                          | ze and provisioning policy                                                                                                    |      |
| Device Type<br>Select a Disk<br>Create a Disk<br>Advanced Options<br>Ready to Complete | Capacity Disk Size: 4 - TB Disk Provisioning  Thick Provision Lazy Zeroed  Thick Provision Eager Zeroed  Thin Provision Location  Store with the virtual machine  Specify a datastore or datastore cluster: Browse Browse |      |
|                                                                                        | < Back Next > Ca                                                                                                    | ncel |

Click Next.

| Device Type                                                                           |                                                                                                    |
|---------------------------------------------------------------------------------------|----------------------------------------------------------------------------------------------------|
| <u>elect a Disk</u><br>C <u>reate a Disk</u><br>Advanced Options<br>Ready to Complete | Virtual Device Node                                                                                                    |
|                                                                                       | Mode                                                                                                    |
|                                                                                       | C Persistent<br>Changes are immediately and permanently written to the disk.                                                |
|                                                                                       | <ul> <li>Nonpersistent</li> <li>Changes to this disk are discarded when you power off or revert to the snapshot.</li> </ul> |

Click Finish to complete the steps to add a disk.

| 🗿 Add Hardware          |                                    |                               |     |        | $\times$ |
|-------------------------|------------------------------------|-------------------------------|-----|--------|----------|
| Ready to Complete       |                                    |                               |     |        |          |
| Review the selected opt | ions and click Finish to add       | the hardware.                 |     |        |          |
|                         |                                    |                               |     |        |          |
| Device Type             | <br>Options:                       |                               |     |        |          |
| Select a Disk           |                                    |                               |     |        |          |
| Create a Disk           | Hardware type:<br>Create disk:     | Hard Disk<br>New virtual disk |     |        |          |
| Ready to Complete       | Disk capacity:                     | 4 TB                          |     |        |          |
| nearly to complete      | Disk provisioning:                 | Thick Provision Lazy Zeroed   |     |        |          |
|                         | Datastore:<br>Virtual Device Node: | database0<br>SCSI (0:1)       |     |        |          |
|                         | Disk mode:                         | Persistent                    |     |        |          |
|                         |                                    |                               |     |        |          |
|                         |                                    |                               |     |        |          |
|                         |                                    |                               |     |        |          |
|                         |                                    |                               |     |        |          |
|                         |                                    |                               |     |        |          |
|                         |                                    |                               |     |        |          |
|                         |                                    |                               |     |        |          |
|                         |                                    |                               |     |        |          |
|                         |                                    |                               |     |        |          |
|                         |                                    |                               |     |        |          |
|                         |                                    |                               |     |        |          |
|                         | 1                                  |                               |     |        |          |
|                         |                                    |                               | . 1 | I      |          |
|                         |                                    | < B                           | ack | Finish | Cancel   |
|                         |                                    |                               |     |        | ///      |

Select an image to be added to virtual CD/DVD drive. Select the option to connect at power on.

Select the directory to start uploading ISO.

| Hardware Options Resources                                                        | Add Remove                            | Device Status Connected Connect at power on Connect at power on Connect Type Connect Type Connect Type Connect this device, you must power on the virtual machine and then click the Connect CD/DVD button in the toolbar. C Host Device C a a a a a a a a a a a a a a a a a a a |     |
|-----------------------------------------------------------------------------------|---------------------------------------|----------------------------------------------------------------------------------------------------|-----|
| _                                                                                 |                                       | Finish Cancel                                                                                                    |     |
|                                                                                   |                                       |                                                                                                    |     |
| 3.0.50C - Virtual Machine Prop<br>Hardware Options Resources     Show All Devices | Add Remove                            | Device Status     Connected                                                                                                    | ×   |
|                                                                                   | /                                     |                                                                                                    |     |
| Browse Datastores                                                                 |                                       | - U X                                                                                                    |     |
| Look in:  jq                                                                      | ▼ €                                   | this device, you must power on t                                                                                                    | the |
| Name       Image       Image       Image                                          | File Size<br>-04 5 GB<br>202 5 GB<br> | LastModified       nd then dick the Connect CD/DVD         2021/4/21 22:14::       bar.         2021/4/21 16:27::       e         Browse       (recommended)         Cancel       (recommended)         IDE (1:0)       •                                                        | •   |
|                                                                                   |                                       | Finish Can                                                                                                    |     |

After the file is added successfully, click Finish and wait for VMware to create a new virtual machine.

| Name                   | Target      | Status | Details                               | Initiated by | vCenter Server | Requested Start Ti 💎 | Start Time         | Con |
|------------------------|-------------|--------|---------------------------------------|--------------|----------------|----------------------|--------------------|-----|
| Create virtual machine | 10.222.3.46 | 45% 💶  | Copying Virtual Machine configuration | VSPHERE.LO   | vcenter.zjw.c  | 2021/3/10 20:29:47   | 2021/3/10 20:29:47 |     |

Select the newly created virtual machine and turn on the power to go to the automatic installation page. The operation steps are the same as VMware EXSi and will not be repeated here.

# 2.4. Check After Deployment

### 2.4.1. Platform Check

Log in to web console and go to System > Update > Cyber Command to check that the version is SIS3.0.50C.

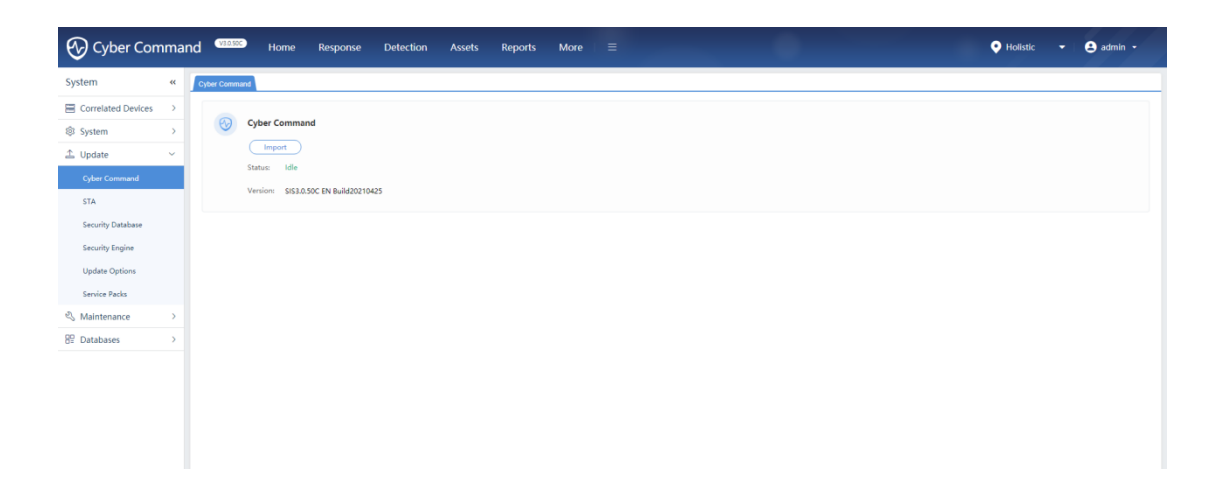

# 2.4.2. Business Verification

Verify basic functions used by customers.

Log in and go to the Logs page to check whether there are new logs synchronized from STA.

| Export ()                                 | Tips   |         | Open Mon      | tor C Refresh C             | Auto Refresh 🔻                     |                       |                   |                               |               |                         |                             | 🗢 Basic          |
|-------------------------------------------|--------|---------|---------------|-----------------------------|------------------------------------|-----------------------|-------------------|-------------------------------|---------------|-------------------------|-----------------------------|------------------|
| All Logs •                                | 89,903 | jin a a | .1 AND dat_p  | ort:8000 or 1.1.1.1 (use == | for IPv6 address, e.g., "2005:1" ) |                       |                   | Direction                     |               | 2021-04-25 00:00:00 - 2 | 021-04-25 07:30:56          | 🖬 ★ 🗖 G          |
| AND • 🕕 Add                               |        |         |               |                             |                                    |                       |                   |                               |               |                         |                             |                  |
| Total Entries : 39502879 (Interval: 10mir | ) @    |         |               |                             |                                    |                       |                   |                               |               |                         |                             |                  |
| Secure Access (38959- Database Serve      | e (407 | Php     | code injectio | Web-access clear            | text — Web Server (19916)          | Buffer overflow inspe |                   | Password contains 6 o- Requer | it method fil | er Web-access weak      | pas- Suspicious Traffic (14 | 13               |
| sunt                                      |        |         |               |                             |                                    |                       |                   |                               |               |                         |                             |                  |
| 100k                                      | 1.0    |         |               | 1.1.1.1.1                   |                                    | 1.1.1                 | 1 II w            |                               |               |                         |                             |                  |
| 0 04-25 00:30                             |        | 11:00   | -             | 01:30 02:00                 | 02:30 03:00                        | 03:30                 | 04:00             | 04:10 05:00                   | 05:30         | 06:00                   | 06.30 07.00                 | 07:30            |
|                                           |        | No.     | Mark <b>T</b> | Time .                      | Log Type 🝸                         | Sec IP 🝸              | Sec Port <b>T</b> | Dist IP 🝸                     |               | Dst Port                | Data Source                 | <b>T</b>         |
| Selected Fields                           |        | :1      | ø             | 2021-04-24 16:30:55         | Traffic                            | 192.168.24.33         | 43881             | 192.44.17.84                  |               | 135                     | NovaSensor                  | (10.222.125.220) |
| Time                                      |        | 2       | ø             | 2021-04-24 16:30:55         | Traffic                            | 192.168.24.231        | 58029             | 192.44.1.201                  |               | 21                      | NovaSensor                  | (10.222.125.220) |
| Log Type                                  |        | 3       | P             | 2021-04-24 16:30:55         | Teaffic                            | 192.168.30.147        | 1480              | 192.44.6.34                   |               | 80                      | NovaSensor                  | (10.222.125.220) |
| Src IP                                    | (      | 4       | ø             | 2021-04-24 16:30:55         | Traffic                            | 192.44.12.84          | 20                | 192.168.39.17                 |               | 58046                   | NovaSensor                  | (10.222.125.220) |
| Src Port                                  | (      | 5       | ø             | 2021-04-24 16:30:55         | Traffic                            | 192.44.15.143         | 52                | 192.168.24.89                 |               | 4930                    | NovaSensor                  | (10.222.125.220) |
| Dst IP                                    | ( E    | 6       | P             | 2021-04-24 16:30:55         | Traffic                            | 192.44.12.83          | 63505             | 192.168.36.139                |               | 80                      | NovaSensor                  | (10.222.125.220) |
| Dat Port                                  |        | 7       | P             | 2021-04-24 16:30:55         | Traffic                            | 192.168.26.96         | 58030             | 192.44.12.154                 |               | 21                      | NovaSensor                  | (10.222.125.220) |
| Data Source                               | Ð      | 8       | ø             | 2021-04-24 16:30:55         | Traffic                            | 192.44.21.93          | 20                | 192.168.36.19                 |               | 58047                   | NovaSensor                  | (10.222.125.220) |
|                                           |        | 9       | ø             | 2021-04-24 16:30:55         | Traffic                            | 192.44.18.191         | 58778             | 192,168.24.78                 |               | 80                      | NovaSensor                  | (10.222.125.220) |
| Available Fields                          | •      | 10      | P             | 2021-04-24 16:30:55         | Traffic                            | 192.168.34.25         | 20                | 192.44.12.110                 |               | 64783                   | NovaSensor                  | (10.222.125.220) |
| Attack Type                               | • 🗉    | 11      | ø             | 2021-04-24 16:30:55         | Traffic                            | 192.168.30.82         | 20                | 192.44.4.62                   |               | 58200                   | NovaSensor                  | (10.222.125.220) |
| Log Subtype                               | • =    | 12      | ø             | 2021-04-24 16:30:55         | Traffic                            | 192.44,11.84          | 20                | 192.168.35.121                |               | 58044                   | NovaSensor                  | (10.222.125.220) |
| Log Severity                              |        | 13      | 4             | 2021-04-24 16:30:55         | Traffic                            | 192.44.13.228         | 20                | 192.168.36.56                 |               | 58044                   | NovaSensor                  | (10.222.125.220) |

# 2.5. Handling of Upgrade Failure

### • Scenario 1: Fail to start automatic installation.

#### **Troubleshooting:**

1. Check whether the host resources on the deployment environment are sufficient

2. Check whether the option to connect at power on is not selected when the image is selected for the added virtual CD/DVD drive.

• Scenario 2: Console cannot be accessed when deployment is finished and network has been configured.

#### **Troubleshooting:**

1. Check the resource configuration of the deployment environment. Check whether the data disk is configured and whether the data disk size is too small.

2. Check whether the MAC address of the management interface matches the MAC address of the NIC that the virtual machine uses to access the network.

#### • Scenario 3: Network error occurs after login to console

### **Troubleshooting:**

1. Errors occur on pages of the console when Elasticsearch database is not started. In this case, wait for the Elasticsearch database to be started.

Log in to the background to check the console version has been Cyber Command 3.0.50C.

# 2.6. Rollback

None